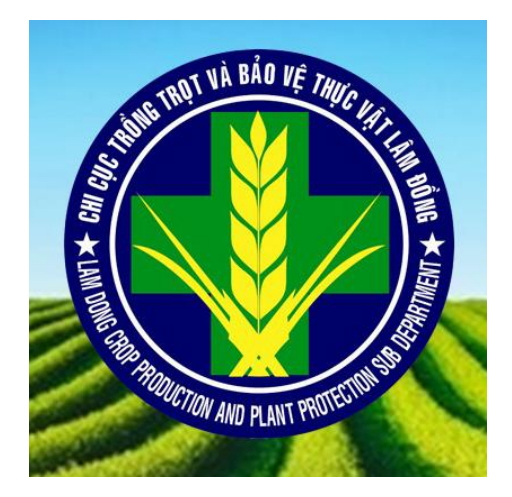

# HƯỚNG DẪN SỬ DỤNG HỆ THỐNG

# BÁO CÁO CHI CỤC TRỒNG TRỌT VÀ BẢO VỆ THỰC VẬT TỈNH LÂM ĐỒNG

# MỤC LỤC

| 1. Kh | ởi tạo Hạng mục báo cáo                   | 3    |
|-------|-------------------------------------------|------|
| 1.1.  | Tạo Hạng Mục Chính                        | 3    |
| 1.2.  | Tạo Mới Chi Tiết Danh Mục                 | 4    |
| 1.3.  | Chỉnh Sửa Chi Tiết Hạng Mục               | 5    |
| 1.4.  | Xóa Chi Tiết Hạng Mục                     | 5    |
| 1.5.  | Tạo Hạng Mục Tự Động                      | 6    |
| 2. Kh | ởi tạo Tên Báo cáo                        | 7    |
| 2.1.  | Tạo Mới Tên Báo Cáo                       | 7    |
| 2.2.  | Chỉnh Sửa Tên Báo Cáo                     | 8    |
| 2.3.  | Хо́а Ва́о Са́о                            | 8    |
| 3. Kh | ởi tạo Báo cáo để nhập liệu theo Hạng Mục | 9    |
| 3.1.  | Khởi Tạo Báo Cáo Năm Hiện Tại             | 9    |
| 3.2.  | Khởi Tạo Báo Cáo Năm Hiện Cũ (2022,2021)  | 9    |
| 4. Nh | ập dữ liệu theo Báo Cáo đã Khởi Tạo       | . 10 |
| 4.1.  | Nhập Liệu Từ Tài Khoản Cấp Tỉnh           | . 10 |
| 4.2.  | Kết Chuyển Dữ Liệu Kỳ Trước               | . 13 |
| 4.3.  | Xem Báo Cáo Nhập Liệu                     | . 14 |
| 5. Up | load Báo Cáo File PDF                     | . 15 |
| 5.1.  | Tạo Báo Cáo Upload                        | . 15 |
| 5.2.  | Tải Xuống Báo Cáo Đã UPLOAD               | . 16 |
| 5.3.  | Xóa Báo Cáo Đã UPLOAD                     | . 16 |
| 6. Tà | i khoản và Phân quyền                     | . 17 |
| 6.1.  | Tạo Tài Khoản                             | . 17 |
| 6.2.  | Xóa Tài Khoản                             | . 19 |
| 7. Đổ | i Mật khẩu                                | . 19 |

#### 1. Khởi tạo Hạng mục báo cáo

Truy cập trang báo cáo: baocao. ttbvtv.lamdong.gov.vn

Đăng nhập tài khoản: Admin Quản Trị Hệ Thống

| HỆ THỔNG BÁO CÁO<br>CHỊ CỤC TRÔNG TRỌT VÀ BÁO VỆ<br>THỰC VẬT TÌNH LÂM ĐÔNG<br>Administrato<br>Mật khẩu  |                                                                            |
|----------------------------------------------------------------------------------------------------|----------------------------------------------------------------------------|
| HỆ THỔNG BÁO CẢO<br>CHỊ CỤC TRÒNG TRỌT VÀ BẢO VỆ<br>THỰC VẬT TÌNH LÂM ĐỒNG<br>Administrated<br>Mặt khẩu |                                                                            |
| Administrator)                                                                                          | HỆ THỔNG BÁO CÁO<br>CHỊ CỤC TRÔNG TRỌT VÀ BẢO VỆ<br>THỰC VÁT TÍNH LÂM ĐỒNG |
| Mật khẩu 🔒<br>Đảng nhập                                                                                 | Administrator                                                              |
| Đảng nhập<br>                                                                                           | Mật khẩu                                                                   |
|                                                                                                    | Đăng nhập                                                                  |

#### 1.1. Tạo Hạng Mục Chính

Vào Menu  $\rightarrow$  Chọn chức năng Hạng Mục

| Chi Cục BVTV                   |                                        |                      | <b>0</b> ci                   | H CỤC TRỒNG TRỌT VÀ BẢO VỆ THỰC VẬT LÂM ĐỒNG |
|--------------------------------|----------------------------------------|----------------------|-------------------------------|----------------------------------------------|
|                                | Dashboard Hệ thống quản lý báo cáo     |                      |                               | Home > Dashboard                             |
| Tìm kiếm Q                     | DIỆN TÍCH CÂY DÀI NGÀY<br>1,410 CH 410 | N TÍCH CÂY NGẦN NGÀY | số xã/Phường chưa nhập<br>143 | 56 БАО САО СНИГА NHẬP<br>1,430               |
| MENU CHÍNH                     |                                        |                      |                               | _                                            |
| 🖹 Dữ Liệu Đầu Vào              | Tổng Diện Tích Toàn Tình Lâm Đồng      | Donut                | Area III Diện Tích Trông Trọt | - *                                          |
| 🖹 Dữ Liệu Đầu Vào Tuần         | 30,000                                 |                      | 20,000                        |                                              |
| 1 Upload Báo Cáo PDF           |                                        |                      | 15.000                        |                                              |
| 伦 Kết Xuất Báo Cáo 〈           | 22,500                                 |                      |                               |                                              |
| <u>lani</u> Kết Xuất Biểu Đồ ≺ | 15,000                                 |                      | 3,000                         |                                              |
| Ô Khởi Tạo Báo Cáo             | 7,500                                  |                      |                               |                                              |
| O Loại Báo Cáo                 |                                        |                      | •                             |                                              |
| O Hạng Mục                     | 0 2012                                 | 2013                 |                               |                                              |
| 👹 Quán lý người dùng           |                                        |                      | Mal Ordero                    | Orino h.Stree                                |
| Thay Đổi Mật Khẩu              |                                        |                      | WEFC/UCES                     | STRAT EFORID                                 |
| <ul> <li>Đăng Xuất</li> </ul>  |                                        |                      |                               |                                              |

Nhập Tên hạng mục Chính → Nhấn Lưu Hạng Mục

| Chi Cục BVTV                  | =                               |                               | 🌔 CHI CỤC TRỒNG T | RỘT VÀ BẢO VỆ THỰC VẬT LẦM ĐỒNG |
|-------------------------------|---------------------------------|-------------------------------|-------------------|---------------------------------|
|                               | Hạng Mục Danh sách tên hạng mục |                               |                   | Home > Hang Muc                 |
| Tīm kiếm, Q                   | ➡ Thêm Tên Hạng Mục             | 🔳 Danh Sách Hạng Mục          |                   |                                 |
|                               | Tên Hạng Mục                    | Show 50 V entries             |                   | Search:                         |
| 🖹 Dữ Liệu Đầu Vào             | Hạng Mục TEST                   | Tên Hạng Mục                  | 🕼 Ngày tạo        | 11 11                           |
| 🖹 Dữ Liệu Đầu Vào Tuần        | Lưu Hạng Mục                    | Báo cáo Vụ Đông Xuân          | 05/04/2023        | Chi Tiết Danh Mục               |
| 🕹 Upload Báo Cáo PDF          |                                 | Hạng mục Báo cáo Vụ Hè Thu    | 05/04/2023        | Chi Tiết Danh Mục               |
| ද්උ Kết Xuất Báo Cáo <        |                                 | Hạng mục Báo cáo Vụ Mùa       | 05/04/2023        | Chi Tiết Danh Mục               |
| Laal Kết Xuất Biểu Đồ 🛛 <     |                                 | Hạng mục Báo cáo Cây Dài Ngày | 09/06/2023        | Chi Tiết Danh Mục               |
| O Khởi Tạo Báo Cáo            |                                 | CNC                           | 20/06/2023        | Chi Tiốt Danh Mục               |
| O Loại Báo Cáo                |                                 | Tên Hạng Mục                  | Ngày tạo          |                                 |
| O Hạng Mục                    |                                 | Showing 1 to 5 of 5 entries   |                   | Previous 1 Next                 |
| 👹 Quản lý người dùng          |                                 |                               |                   |                                 |
| Thay Đổi Mật Khẩu             |                                 |                               |                   |                                 |
| <ul> <li>Đăng Xuất</li> </ul> |                                 |                               |                   |                                 |

Sau khi Tạo xong tên Hạng Mục → Nhấn vào Chi Tiết Danh Mục

#### 1.2. Tạo Mới Chi Tiết Danh Mục

| Hạng Mục Danh sách tên hạng mục |                               |            | 🍰 Home > Hạng Mục |
|---------------------------------|-------------------------------|------------|-------------------|
| ➡ Thêm Tên Hạng Mục             | 🔳 Danh Sách Hạng Mục          |            |                   |
| Tên Hạng Mục                    | Show 50 V entries             |            | Search:           |
|                                 | Tên Hạng Mục                  | Ngày tạo   | 11 11             |
| Lưu Hạng Mục                    | Báo cáo Vụ Đông Xuân          | 05/04/2023 | Chi Tiết Danh Mục |
|                                 | Hạng mục Báo cáo Vụ Hè Thu    | 05/04/2023 | Chi Tiết Danh Mục |
|                                 | Hạng mục Bảo cáo Vụ Mùa       | 05/04/2023 | Chi Tiết Danh Mục |
|                                 | Hạng mục Bảo cáo Cây Dài Ngày | 09/06/2023 | Chi Tiết Danh Mục |
|                                 | CNC                           | 20/06/2023 | Chi Tiết Danh Mục |
|                                 | Hạng Mục TEST                 | 18/09/2023 | Chi Tiết Danh Mục |
|                                 | Tên Hạng Mục                  | Ngày tạo   |                   |
|                                 | Showing 1 to 6 of 6 entries   |            | Previous 1 Next   |

Tương ứng Danh Mục vừa tạo -> Nhấn Chi Tiết Danh Mục

- Nhập Tên Hạng Mục: ví dụ: Trồng trọt
- Nhập Hạng Mục Cha: bắt đầu từ Hạng mục cấp 2 trở đi. Nếu là Hạng mục cấp 1 thì để trống
- Nhập Đơn Vị Tính: ví dụ: Ha hoặc Tấn
- Nhập Loại Tiêu Chí:
  - Chỉ điền diện tích: (ví dụ: Hạng mục DT nhiễm bệnh vàng lùn, DT bị hạn)
  - Điền sản lượng và Diện tích: (ví dụ: Hạng mục 1. Lúa, 2. Ngô)
  - Theo tổng diện tích: hệ thống tự động tính tổng Diện tích theo Hạng Mục Con (ví dụ: Hạng mục CÂY HÀNG NĂM)

| Chi Cục BVTV           | =                                          |                               | 🌔 CHI CỤC TRÒNG TRỌT | VÀ BÁO VỆ THỰC VẬT LÌ   | M ĐỒNG     |
|------------------------|--------------------------------------------|-------------------------------|----------------------|-------------------------|------------|
|                        | Hạng Mục Danh sách chi tiết hạng mục       |                               | 66 H                 | ome > Hạng Mục > ChiTiế | t Hạng Mục |
| Tim kiếm Q             | ➡ Thêm Chi Tiết                            | 🔳 Danh Sách Chi Tiết Hạng Mục | C                    |                         |            |
| MENU CHÍNH             | Tên                                        | Show 50 V entries             | s                    | iearch:                 |            |
| 🖹 Dữ Liệu Đầu Vào      | Hang Nue Cha                               | Tên Hạng Mục                  | Ngày tạo 🌡           | Lượt xem 🌐              | 11 1       |
| 🖹 Dữ Liêu Đầu Vào Tuần | L CÂY HÀNG NĂM                             | A/ TRÔNG TRỌT                 | 09/06/2023           |                         | Xóa        |
|                        |                                            | >I. CÂY HÀNG NĂM              | 09/06/2023           |                         | Xóa        |
|                        | На                                         | <b>&gt;&gt;</b> 1. Lúa        | 09/06/2023           |                         | Xóa        |
| 伦 Kết Xuất Báo Cáo 〈   | Logi Tiâu Chí                              | >>>DT nhiễm bệnh vàng lùn     | 09/06/2023           |                         | Xóa        |
| 🔟 Kết Xuất Biểu Đồ 🛛 < | Điện Sán Lương và Diện Tích ✓              | >>>DT bị hạn                  | 09/06/2023           |                         | Xóa        |
| O Khởi Tạo Báo Cáo     | Mô Tả                                      | >>>DT không thu hoạch         | 09/06/2023           |                         | Xóa        |
| O Loại Báo Cáo         |                                            | >>2. Ngô                      | 09/06/2023           |                         | Xóa        |
| O Hạng Mục             |                                            | >>6. Rau dậu các loại (DT)    | 09/06/2023           |                         | Xóa        |
| 🐮 Quán lý người dùng   | Lưu Hạng Mục Thêm Mới Tạo Tự Động Quay Lại | >>>6.1.Cái bắp (Diện tích)    | 09/06/2023           |                         | Xóa        |
| Thay Đổi Mật Khẩu      |                                            | >>>6.2. Cái thảo (Diện tích)  | 09/06/2023           |                         | Xóa        |
| 4) DX X.4              |                                            | Tên Hạng Mục                  | Ngày tạo             | Lượt xem                |            |
|                        |                                            | Showing 1 to 10 of 10 entries |                      | Previous 1              | Next       |

Điền đủ thông tin Hạng Mục → Nhấn Lưu Hạng Mục

### 1.3. Chỉnh Sửa Chi Tiết Hạng Mục

Nhấn vào Danh Sách Tên Hạng Mục cần chỉnh sửa

| Chi Cục BVTV                  | Ξ 🧖 CHI CŲC TRỒNG TRỌT VÀ BÁO VỆ THỰC VẬT LÂM ĐỒNG |                               |            |                                        |  |  |
|-------------------------------|----------------------------------------------------|-------------------------------|------------|----------------------------------------|--|--|
|                               | Hạng Mục Danh sách chi tiết hạng mục               |                               | a          | Be Home > Hạng Mục > Chi Tiết Hạng Mục |  |  |
|                               | + Thêm Chi Tiết                                    | 🔳 Danh Sách Chi Tiết Hạng Mụ  | с          |                                        |  |  |
|                               | Tên                                                | Show 50 v entries             |            | Search:                                |  |  |
| 🖹 Dữ Liêu Đầu Vào             | 1. Lúa                                             | Tên Hạng Mục                  | Ngày tạo   | lî Lượtxem lì lì                       |  |  |
| 🖃 Dữ Liêu Đầu Vào Tuần        | Hạng Mục Cha                                       | A/ TRÔNG TRỌT                 | 09/06/2023 | Χόα                                    |  |  |
| Unload Báo Cáo PDE            | Đơn Vi Tính                                        | <b>&gt;</b> I. CÂY HÀNG NĂM   | 09/06/2023 | Xóa                                    |  |  |
| 🙆 Kết Xuết Báo Cáo            | На                                                 | >>1. Lúa                      | 09/06/2023 | Хба                                    |  |  |
| Jai Kất Yuất Biểu Đầ          | Loại Tiêu Chí                                      | >>>DT nhiễm bệnh vàng lùn     | 09/06/2023 | X6a                                    |  |  |
|                               | Diền Sán Lượng và Diện Tích 🗸                      | >>>DT bị hạn                  | 09/06/2023 | Xóa                                    |  |  |
| O KNOTI AO BAO CAO            | MōTà                                               | >>>DT không thu hoạch         | 09/06/2023 | Xóa                                    |  |  |
| O Loại Báo Cáo                |                                                    | >>2. Ngô                      | 09/06/2023 | Xóa                                    |  |  |
| O Hạng Mục                    |                                                    | >>6. Rau dậu các loại (DT)    | 09/06/2023 | Xóa                                    |  |  |
| 👹 Quán lý người dùng          | Lưu Hạng Mục Thêm Mơi Tạo tự Động Quảy Lại         | >>>6.1.Cái bắp (Diện tích)    | 09/06/2023 | Xóa                                    |  |  |
| Thay Đổi Mật Khẩu             |                                                    | >>>6.2. Cái thảo (Diện tích)  | 09/06/2023 | Χόα                                    |  |  |
| <ul> <li>Đăng Xuất</li> </ul> |                                                    | Tên Hạng Mục                  | Ngày tạo   | Lượt xem                               |  |  |
|                               |                                                    | Showing 1 to 10 of 10 entries |            | Previous 1 Next                        |  |  |

Chỉnh sửa lại thông tin → Nhấn Lưu Hạng Mục để chỉnh sửa

## 1.4. Xóa Chi Tiết Hạng Mục

Nhấn nút Xóa tương ứng của hạng mục để xóa

Lưu ý: Xóa hạng mục Cha sẽ ảnh hưởng đến hạng mục con

| Hạng Mục Danh sách chỉ tiết hạng mục       |     |                                        |            | Home > Hang Muc > C | hi Tiết Hạng Mục |
|--------------------------------------------|-----|----------------------------------------|------------|---------------------|------------------|
| + Thêm Chi Tiết                            |     | 🔳 Danh Sách Chi Tiết Hạng              | ) Mục      |                     |                  |
| Tên                                        |     | Show 50 v entries                      |            | Search:             |                  |
| 1. Lúa                                     |     | Tên Hạng Mục                           | Ngày tạo   | 11 Lượt xem         | 11 <u>11</u>     |
| Hạng Mục Cha                               |     | A/ TRÔNG TRỌT                          | 09/06/2023 |                     | Хо́а             |
| _I. CÂY HÀNG NĂM                           | ~   | >I. CÂY HÀNG NĂM                       | 09/06/2023 |                     | Хо́в             |
| Đơn Vị Tính                                |     | <b>&gt;&gt;1</b> .1úa                  | 09/06/2023 |                     | Xóa              |
| На                                         |     | >>>>>>>>>>>>>>>>>>>>>>>>>>>>>>>>>>>>>> | 09/06/2023 |                     | Yén              |
| Loại Tiêu Chí                              |     |                                        | 00/00/2020 |                     | No               |
| Điền Sán Lượng và Diện Tích                | ~   |                                        | 09/06/2023 |                     | Xoa              |
| Mô Tả                                      |     | >>>DT không thu hoạch                  | 09/06/2023 |                     | Xóa              |
|                                            |     | >>2. Ngô                               | 09/06/2023 |                     | Хба              |
|                                            | _// | >>6. Rau dậu các loại (DT)             | 09/06/2023 |                     | Xóa              |
| Lưu Hạng Mục Thêm Mới Tạo Tự Động Quay Lại |     | >>>6.1.Cái bắp (Diện tích)             | 09/06/2023 |                     | Xóa              |
|                                            |     | >>>6.2. Cái thảo (Diện tích)           | 09/06/2023 |                     | Xóa              |
|                                            |     | Tên Hạng Mục                           | Ngày tạo   | Lượt xem            |                  |
|                                            |     | Showing 1 to 10 of 10 entries          |            | Previous            | 1 Next           |

# 1.5. Tạo Hạng Mục Tự Động

# Nhấn Tạo Tự Động

| Chi Cục BVTV              |                                      |                                                                 |   |                             | 🥋 СНІ СЏС ТВ |                          |                  |
|---------------------------|--------------------------------------|-----------------------------------------------------------------|---|-----------------------------|--------------|--------------------------|------------------|
| ADMINISTRATOR<br>• Online | Hạng Mục Danh sách chi tiết hạng mục | Khởi Tạo Danh Mục Tự Động                                       |   | ×                           |              | e∰a Home > Hạng Mục > Cł | ii Tiết Hạng Mục |
| Tīm kiếm Q                | + Thêm Chi Tiết                      | Lựa chọn                                                        |   | ~                           | t Hạng Mục   |                          |                  |
| MENU CHÍNH                | Tên                                  | Lựa chọn<br>Bảo cảo Vụ Đông Xuân<br>Hạng mục Bảo cáo Vụ Hè Thu  |   |                             |              | Search:                  |                  |
| Dữ Liệu Đầu Vào           | Hạng Mục Cha                         | Hạng mục Bảo cáo Vụ Mua<br>Hạng mục Báo cáo Cây Dài Ngày<br>CNC |   |                             | Jî Ngày tạo  | ↓1 Lượt xem              |                  |
| Dừ Liệu Đầu Vào Tuần      | Trống                                |                                                                 | _ | Tên Hạng Mục                | Ngày tạo     | Lượt xem                 |                  |
| 1 Upload Báo Cáo PDF      | Đơn Vị Tính                          |                                                                 |   | Showing 0 to 0 of 0 entries | s            | Previou                  | s Next           |
| 伦 Kết Xuất Báo Cáo 〈      |                                      |                                                                 |   |                             |              |                          |                  |
| Lal Kết Xuất Biểu Đồ <    | Chi Điền Diện Tích                   |                                                                 | ~ |                             |              |                          |                  |
| O Khởi Tạo Báo Cáo        | Mô Tả                                |                                                                 |   |                             |              |                          |                  |
| Ô Danh Sách Báo Cáo       |                                      |                                                                 |   |                             |              |                          |                  |
| O Hạng Mục                |                                      |                                                                 |   |                             |              |                          |                  |
| Quán lý người dùng        | Lưu Hạng Mục Thêm Mới Tạo Tự Độn     | g Quay Lại                                                      |   |                             |              |                          |                  |
| C Thay Đổi Mật Khẩu       |                                      |                                                                 |   |                             |              |                          |                  |
| Dăng Xuất                 |                                      |                                                                 |   |                             |              |                          |                  |

# Chọn Hạng Mục Chính cần khởi tạo giống

| Chi Cuc BVTV            | =                                    | 👧 CHI CỤC ΤRỒNG TRỌT VÀ BẢO VỆ THỰC VẬT LẦ |                                            |               |                                        |
|-------------------------|--------------------------------------|--------------------------------------------|--------------------------------------------|---------------|----------------------------------------|
| ADMINISTRATOR<br>Online | Hạng Mục Danh sách chi tiết hạng mục | Khởi Tạo Danh Mục Tự Động                  | ×                                          |               | 40 Home > Hạng Mục > Chi Tiết Hạng Mục |
| Tim kiếm Ö              | + Thêm Chi Tiết                      | Bảo cáo Vụ Đông Xuân                       | ~                                          | t Hạng Mục    |                                        |
| MENU CHÍNH              | Tôn                                  |                                            | Khởi Tạo Đóng                              | 10 m c        | Search:                                |
| 🖹 Dữ Liệu Đầu Vào       | Hạng Mục Cha                         |                                            | No data available in table                 | Ngày tạo      | 1 Lượt xem                             |
| 🖹 Dữ Liệu Đầu Vào Tuần  | Trống                                |                                            | No data available in tabl                  | 5             |                                        |
| Upload Báo Cáo PDF      | Đơn Vị Tính                          |                                            | Tên Hạng Mục<br>Showing 0 to 0 of 0 entrie | Ngày tạo<br>s | Lượt xem Previous Next                 |
| 신 Kết Xuất Báo Cáo 〈    |                                      |                                            |                                            |               |                                        |
| Lul Kết Xuất Biểu Đồ <  | Chỉ Điền Diện Tích                   | · · · · · · · · · · · · · · · · · · ·      |                                            |               |                                        |
| O Khởi Tạo Báo Cáo      | Mô Tả                                |                                            |                                            |               |                                        |
| O Danh Sách Báo Cáo     |                                      |                                            |                                            |               |                                        |

Nhấn Khởi tạo để tạo các hạng mục theo Hạng mục Chính đã khởi tạo trước đây

#### 2. Khởi tạo Tên Báo cáo

Vào Menu → Chọn chức năng Danh Sách Báo Cáo

| Chi Cục BVTV           | ≡                             |                                           |            | 🤵 CHI CỤC TRỒNG TRỌT VÀ BẢO V | /Ệ THỰC VẬT LÂM ĐỒNG |
|------------------------|-------------------------------|-------------------------------------------|------------|-------------------------------|----------------------|
|                        | Báo Cáo Danh sách tên báo cáo |                                           |            |                               | Home > Báo Cáo       |
| Tim kiếm Q             | ➡ Thêm Báo Cáo                | I≣ Danh Sách Hạng Mục                     |            |                               |                      |
| MENU CHÍNH             | Tên Báo Cáo                   | Show 50 v entries                         |            | Search:                       |                      |
| 🖹 Dữ Liệu Đầu Vào      | Ναάν Βάτ Đậu Nhận Βάο Cáo     | Tên Báo Cáo                               | 1 Ngày tạo | Ĵ↑ Mô tả                      | 11 II                |
| 🖹 Dữ Liệu Đầu Vào Tuần | 18/09/2023 - 18/09/2023       | Báo cáo sản xuất thực hiện Năm 2023       | 05/04/2023 |                               | Xóa                  |
| 1 Upload Báo Cáo PDF   | Loại Báo Cáo                  | Báo cáo sán xuất thực hiện vụ Đông Xuân   | 05/06/2023 |                               | Xóa                  |
| ඒ Kết Xuất Báo Cáo <   | Năm                           | Báo cáo sản xuất thực hiện Hè Thu         | 09/06/2023 |                               | Xóa                  |
| 🔟 Kết Xuất Biểu Đồ <   | O Quý<br>O Tuân               | Báo cáo thực hiện hè Thu - Báo cáo Tuần 💾 | 20/06/2023 |                               | Xóa                  |
| O Khởi Tạo Báo Cáo     | Mô Tả                         | Báo cáo CNC                               | 20/06/2023 |                               | Xóa                  |
| O Danh Sách Báo Cáo    |                               | Báo cáo chuyển đổi                        | 20/06/2023 |                               | Xóa                  |
| O Hạng Mục             |                               | Tên Báo Cáo                               | Ngày tạo   | Mô tả                         |                      |
| 醬 Quân lý người dùng   | Lưu Loại Bảo Cảo              | Showing 1 to 7 of 7 entries               |            |                               | Previous 1 Next      |
| C Thay Đổi Mật Khẩu    |                               |                                           |            |                               |                      |
|                        |                               |                                           |            |                               |                      |

#### 2.1. Tạo Mới Tên Báo Cáo

- Nhập Tên Báo cáo:
- Nhập Ngày bắt đầu, kết thúc của Báo cáo: Danh sách báo cáo khi nhập liệu sẽ hiển thị đúng theo từ ngày bắt đầu -> đến khi kết thúc
- Loại Báo cáo:
  - Theo tháng: Báo cáo sẽ khởi tạo theo các tháng trong năm
  - Theo Năm: Báo cáo sẽ khởi tạo theo từng năm
  - Theo Quý: Báo cáo sẽ khởi tạo theo Quý của năm
  - Theo Tuần: Báo cáo sẽ chỉ cho nhập bên Dữ liệu đầu vào Tuần
- Nhập mô tả: để ghi chú thêm thông tin về Báo cáo

| Báo Cáo Danh sách tên báo cáo |                                           |             |          | Home > Báo Cáo |
|-------------------------------|-------------------------------------------|-------------|----------|----------------|
| + Thêm Báo Cáo                | 🗮 Danh Sách Hạng Mục                      |             |          |                |
| Tên Báo Cáo                   | Show 50 v entries                         |             | Search:  |                |
|                               | Tên Báo Cáo                               | ↓↑ Ngày tạo | ↓† Mô tả | 11 II          |
| Ngày Bất Đầu Nhập Báo Cáo     | Báo cáo sán xuất thực hiện Năm 2023       | 05/04/2023  |          | Хо́я           |
| 10/09/2023 - 10/09/2023       | Báo cáo sán xuất thực hiện Quý I/2023     | 13/04/2023  |          | Xóa            |
| Coai Bao Cao     Tháng        | Báo cáo sán xuất thực hiện vụ Đông Xuân   | 05/06/2023  |          | Xóa            |
| O Năm                         | Báo cáo sản xuất thực hiện Hè Thu         | 09/06/2023  |          | Хо́в           |
| ○ Quý<br>○ Tuân               | Báo cáo thực hiện hè Thu - Báo cáo Tuần 💾 | 20/06/2023  |          | Xóa            |
| Mô Tả                         | Báo cáo CNC                               | 20/06/2023  |          | Xóa            |
|                               | Báo cáo chuyến đổi                        | 20/06/2023  |          | Хо́я           |
|                               | Tên Báo Cáo                               | Ngày tạo    | Mô tả    |                |
| Lưu Loại Bảo Cảo              | Showing 1 to 7 of 7 entries               |             | P        | revious 1 Next |

#### 2.2. Chỉnh Sửa Tên Báo Cáo

Nhấn vào Tên Báo cáo cần chỉnh sửa

| Báo Cáo Danh sách tên báo cáo       |                                           |            |         | Home > Báo Cá   |
|-------------------------------------|-------------------------------------------|------------|---------|-----------------|
| + Thêm Báo Cáo                      | I≣ Danh Sách Hạng Mục                     |            |         |                 |
| Tên Báo Cáo                         | Show 50 v entries                         |            | Search: |                 |
| Bảo cáo sản xuất thực hiện Năm 2023 | Tên Báo Cáo                               | Ngày tao   |         | 11 II           |
| Ngày Bất Đầu Nhập Bảo Cảo           | Báo cáo sản xuất thực hiện Năm 2023       | 05/04/2023 |         | Хба             |
| 01/01/2023 - 10/01/2023             | Báo cáo sán xuất thực hiện Quý l/2023     | 13/04/2023 |         | Xóa             |
| Loại Báo Cáo<br>O Tháng             | Báo cáo sản xuất thực hiện vụ Đông Xuân   | 05/06/2023 |         | Хо́а            |
| • Năm                               | Báo cáo sản xuất thực hiện Hè Thu         | 09/06/2023 |         | Xóa             |
| ⊖ Quý<br>⊖ Tuần                     | Báo cáo thực hiện hè Thu - Báo cáo Tuần 📛 | 20/06/2023 |         | Хбя             |
| Mô Tả                               | Báo cáo CNC                               | 20/06/2023 |         | Xóa             |
|                                     | Báo cáo chuyến đổi                        | 20/06/2023 |         | Xóa             |
|                                     | Tên Báo Cáo                               | Ngày tạo   | Mô tả   |                 |
| Lưu Loại Bảo Cảo                    | Showing 1 to 7 of 7 entries               |            | F       | Previous 1 Next |
|                                     |                                           |            |         |                 |

Chỉnh sửa lại thông tin Tên Báo cáo, Ngày bắt đầu kết thúc của Báo cáo

Kiểm tra thông tin → Nhấn Lưu Loại Báo Cáo để chỉnh sửa

Lưu ý: Để thay đổi Loại báo cáo cần kiểm tra Mục Khởi Tạo Báo Cáo đã khởi tạo chưa. Nếu đã khởi tạo bên Khởi Tạo Báo Cáo thì chỉnh sửa loại báo cáo xong → Tiến hành xóa khởi tạo Báo cáo rồi khởi tạo lại (Mục này có thể ảnh hưởng đến dữ liệu Diện tích, sản lượng trong báo cáo đã nhập)

#### 2.3. Xóa Báo Cáo

Nhấn nút Xóa tương ứng của Báo cáo để xóa

Lưu ý: Xóa Báo cáo sẽ ảnh hưởng đến các báo cáo đang nhập

| Báo Cáo Danh sách tên báo cáo                                                            |                                                                                                    |                                                                                              | B Ho              | me > Báo Cáo               |
|------------------------------------------------------------------------------------------|----------------------------------------------------------------------------------------------------|----------------------------------------------------------------------------------------------|-------------------|----------------------------|
| + Thêm Báo Cáo                                                                           | 🔳 Danh Sách Hạng Mục                                                                                                    |                                                                                              |                   |                            |
| Tên Báo Cáo                                                                              | Show 50 v entries                                                                                                    |                                                                                              | Search:           |                            |
| Ngày B4t Đầu Nhập Bảo Cảo<br>18/09/2023 - 18/09/2023<br>Loại Bảo Cảo<br>♥ Tháng<br>○ Năm | Tên Bảo Cảo<br>Bảo cảo sản xuất thực hiện Năm 2023<br>Bảo cảo sản xuất thực hiện Quý //2023<br>Bảo cảo sản xuất thực hiện Quý //2023<br>Bảo cảo sản xuất thực hiện Hà Thụ | Ngày tạo           05/04/2023           13/04/2023           05/06/2023           05/06/2023 | lî Môtà           | lt lt<br>Xóa<br>Xóa<br>Xóa |
| ○ Quý<br>○ <mark>Tuân</mark><br>Mô Tả                                                    | Bảo cáo thực hiện hè Thu <mark>Bảo cáo Tuần </mark> ∰<br>Bảo cáo CNC                                                                                                    | 20/06/2023<br>20/06/2023                                                                     |                   | Xóa<br>Xóa                 |
| //                                                                                       | Bảo cáo chuyển đổi<br>Tên Bảo Cáo<br>Showing 1 to 7 of 7 entries                                                                                                    | 20/06/2023<br>Ngày tạo                                                                       | Mô tả<br>Previous | Xóa<br>1 Next              |

Các Báo cáo Tuần sẽ hiển thị Icon Báo cáo Tuần 📛

#### 3. Khởi tạo Báo cáo để nhập liệu theo Hạng Mục 3.1. Khởi Tạo Báo Cáo Năm Hiện Tại

Vào Menu → Chọn chức năng Khởi Tạo Báo Cáo

| Chi Cục BVTV                  | =                                                    |                      |                                   | CHI CỤC TRỜNG TRỌT VÀ BẢO VỆ THỰC VẬT LÂM ĐỒNG |
|-------------------------------|------------------------------------------------------|----------------------|-----------------------------------|------------------------------------------------|
|                               | Báo Cáo Danh sách khởi tạo báo cáo                   |                      |                                   | 💩 Home > Bảo Cảo > KhởiTạo Bảo Cảo             |
| Tim kiếm Q                    | ≣ Danh Sách Báo Cáo                                  |                      |                                   |                                                |
|                               | Báo Cáo                                              |                      | Hạng Mục                          |                                                |
| MENU CHINH                    | Chọn Tên Báo Cáo                                     | ~                    | Chọn Tên Hạng Mục Cần Khởi Tạo Vớ | й BC — 🗸 🗸                                     |
| 🖹 Dữ Liệu Đầu Vào             | Khởi Tạo BC                                          |                      |                                   |                                                |
| 🖹 Dữ Liệu Đầu Vào Tuần        |                                                      |                      |                                   |                                                |
| 1 Upload Báo Cáo PDF          | Show 50 V entries                                    |                      |                                   | Search:                                        |
| 华] Kết Xuất Báo Cáo 〈         | Báo Cáo lì                                           | Hạng Mục ↓î          | ↓î                                | 11                                             |
| Lul Kết Xuất Biểu Đồ <        | Bảo cáo sản xuất thực hiện vụ Đông Xuân              | Báo cáo Vụ Đông Xuân | Cập Nhật Xóa                      | 2022 V Khởi tạo bảo cảo năm cũ                 |
| C Khởi Tạo Báo Cáo            | Bảo cáo thực hiện hè Thu - Báo cáo Tuần <sup>™</sup> | Báo cáo Vụ Đông Xuân | Cập Nhật Xóa                      | 2022 V Khởi tạo báo cáo năm cũ                 |
| O Danh Sách Báo Cáo           | Báo Cáo                                              | Hạng Mục             |                                   |                                                |
| O Hạng Mục                    | Showing 1 to 2 of 2 entries                          |                      |                                   | Previous 1 Next                                |
| 曫 Quán lý người dùng          |                                                      |                      |                                   |                                                |
| C Thay Đổi Mật Khẩu           |                                                      |                      |                                   |                                                |
|                               |                                                      |                      |                                   |                                                |
| <ul> <li>Đăng Xuất</li> </ul> |                                                      |                      |                                   |                                                |

Tiến hành chọn Danh sách báo cáo → Chọn Hạng Mục đã khởi tạo

Nhấn Khởi Tạo BC để tiến hành ghép Báo cáo vào hạng mục tương ứng

Lưu ý: Bước này sẽ khởi tạo Cho 12 huyện và hơn 100 xã nên sẽ mất chút thời gian

| III Danh Sách Báo Cáo                                   |                                                     |              |      |                           |      |
|---------------------------------------------------------|-----------------------------------------------------|--------------|------|---------------------------|------|
| Báo Cáo<br>Chọn Tên Báo Cáo                             | Hạng Mục<br>Chọn Tên Hạng Mục Cần Khởi Tạo Với BC 🗸 |              |      |                           |      |
| Khởi Tạo BC       Show     50       v     entries       |                                                     |              |      | Search:                   |      |
| Báo Cáo 🥼                                               | Hạng Mục 🌐                                          | 11           |      |                           | 11   |
| Bảo cáo sản xuất thực hiện vụ Đông Xuân                 | Bảo cáo Vụ Đông Xuân                                | Cập Nhật Xốa | 2022 | ✔ Khởi tạo báo cáo năm cũ |      |
| Bảo cáo thực hiện hè Thu - <mark>Báo cáo Tuần </mark> 🗂 | Báo cáo Vụ Đông Xuân                                | Cập Nhật Xốa | 2022 | ✔ Khởi tạo báo cáo năm cũ |      |
| Báo Cáo                                                 | Hạng Mục                                            |              |      |                           |      |
| Showing 1 to 2 of 2 entries                             |                                                     |              |      | Previous 1 N              | vext |

Sau khi ghép xong sẽ hiển thị ở Danh Sách các Báo Cáo đã ghép xong

#### 3.2. Khởi Tạo Báo Cáo Năm Hiện Cũ (2022,2021)

Từ Danh sách Báo cáo đã ghép với Hạng Mục

Chọn năm cũ cần khởi tạo → Nhấn nút Khởi Tạo Báo Cáo Năm Cũ

| ■ Danh Sách Báo Cáo                                     |                      |                                  |       |                           |      |  |  |  |
|---------------------------------------------------------|----------------------|----------------------------------|-------|---------------------------|------|--|--|--|
| Báo Cáo                                                 |                      | Hạng Mục                         |       |                           |      |  |  |  |
| Chọn Tên Bảo Cáo                                        | ~                    | Chọn Tên Hạng Mục Cần Khởi Tạo V | ới BC |                           | ~    |  |  |  |
| Khởi Tạo BC                                             |                      |                                  |       |                           |      |  |  |  |
| Show 50 v entries                                       |                      |                                  |       | Search:                   |      |  |  |  |
| Bảo Cáo 🤳                                               | Hạng Mục 🌐           | ţţ                               |       |                           | 11   |  |  |  |
| Báo cáo sán xuất thực hiện vụ Đông Xuân                 | Báo cáo Vụ Đông Xuân | Cập Nhật Xóa                     | 2022  | V Khởi tạo báo cáo năm cũ |      |  |  |  |
| Bảo cáo thực hiện hè Thu - <mark>Báo cáo Tuần </mark> 🛗 | Báo cáo Vụ Đông Xuân | Cập Nhật Xóa                     | 2022  | V Khởi tạo báo cáo năm cũ |      |  |  |  |
| Báo Cáo                                                 | Hạng Mục             |                                  |       |                           |      |  |  |  |
| Showing 1 to 2 of 2 entries                             |                      |                                  |       | Previous 1                | Next |  |  |  |

Hệ thống sẽ tiến hành khởi tạo báo cáo theo Tùy chọn Tháng, Năm tương ứng với cài đặt và sẽ khởi tạo Cho 12 huyện và hơn 100 xã tương tự như báo cáo năm hiện tại

# Nhập dữ liệu theo Báo Cáo đã Khởi Tạo 4.1. Nhập Liệu Từ Tài Khoản Cấp Tỉnh

Truy cập tài khoản Administrator

Vào Menu → Chọn chức năng Dữ Liệu Đầu Vào

| Chi Cục BVTV                     | =                                                                                |            | 🧔 сні сус                     | TRỒNG TRỌT VÀ BÁO VỆ THỰC VẬT LÂM ĐỒNG |
|----------------------------------|----------------------------------------------------------------------------------|------------|-------------------------------|----------------------------------------|
|                                  | Dashboard Hệ thống quản lý báo cảo                                               |            |                               | Home > Dashboard                       |
| Tīm kiếmQ                        | Diện Tích cây Dài Ngày         Diện Tích cây Ngân Ngày           1,410         C | <b>උ</b>   | số xã/phường chưa nhập<br>143 | số bảo cáo chưa nhập<br>1,430          |
| Meno Chinh<br>1) Dữ Liệu Đầu Vào | 🛱 Tổng Diện Tích Toàn Tỉnh Lâm Đồng                                              | Donut Area | 🗱 Diện Tích Trồng Trọt        |                                        |
| 🖹 Dữ Liệu Đầu Vào Tuần           | 30,000                                                                           |            | 20,000                        |                                        |
| 1 Upload Báo Cáo PDF             | 22.500                                                                           |            | 15,000                        |                                        |
| රු Kết Xuất Báo Cáo <            |                                                                                  |            | 10,000                        |                                        |
| 🔟 Kết Xuất Biểu Đồ <             | 15,000                                                                           |            | 5,000                         |                                        |
| O Khởi Tạo Báo Cáo               | 7,500                                                                            |            |                               |                                        |
| O Danh Sách Báo Cáo              | 0                                                                                |            | 2012                          | 2013                                   |
| O Hạng Mục                       | 2012 2013                                                                        |            | 20                            | 50 30                                  |
| 👹 Quán lý người dùng             |                                                                                  |            | Mail-Orders                   | Orine in Store                         |
| Thay Đổi Mật Khẩu                |                                                                                  |            |                               |                                        |
| <ul> <li>Đăng Xuất</li> </ul>    |                                                                                  |            |                               |                                        |

Hệ thống Tài khoản Tỉnh sẽ tự động chuyển đến chức năng Lựa chọn Huyện/Thành phố cần nhập liệu:

Tài khoản Tỉnh có thể nhập liệu cho 12 Huyện

Ví dụ: Chọn Huyện Bảo Lâm

| Chi Cục BVTV                  | =                                             | 😭 CHI CỤC TRỜNG TRỌT VÀ BẢO VỆ THỰC VẬT LÂM ĐỜNG |
|-------------------------------|-----------------------------------------------|--------------------------------------------------|
|                               | Dữ Liệu Đầu Vào Danh sách Huyện/Thành Phố     | 🚯 Home > Dừ Liệu Đầu Vào                         |
| Tim kiếm Q                    | i≣ Danh Sách Huyện/Thành Phố                  | 🕅 Biểu Đồ                                        |
|                               | Show 50 V entries Search:                     | 30,000                                           |
| 🖹 Dữ Liệu Đầu Vào             | Huyện Bảo Lâm 🗿                               | 22 500                                           |
| 🖹 Dữ Liệu Đầu Vào Tuần        | Huyện Cát Tiên <b>O</b>                       |                                                  |
| 1 Upload Báo Cáo PDF          | Huyện Đạ Huoai 🖸                              | 15,000                                           |
| ්උ Kết Xuất Báo Cáo <         | Huyện Đạ Têh 🛛                                | 7,600                                            |
| 🔟 Kết Xuất Biểu Đồ <          | Huyện Đam Rông 🔕                              |                                                  |
| Ô Khởi Tạo Báo Cáo            | Huyện Di Linh Q                               | 2012 2013                                        |
| O Danh Sách Báo Cáo           | Huyện Đức Trọng O                             |                                                  |
| O Hạng Mục                    | Huyện Lạc Dương 🔕                             | TÔNG DIỆN TÍCH<br>1,410                          |
| 👹 Quán lý người dùng          | Huyện Lâm Hà 🛛                                |                                                  |
| 😂 Thay Đổi Mật Khẩu           | Thành phố Bảo Lộc <b>Q</b>                    | Số BÁO CÁO ĐÃ NHẬP                               |
| <ul> <li>Đăng Xuất</li> </ul> | Thành phố Đà Lạt 🔕                            | 410                                              |
|                               | Showing 1 to 12 of 12 entries Previous 1 Next | số bảo cảo chưa nhập Activate Windows            |
|                               |                                               | 123456 Go to Settings to activate Windows.       |

Hệ thống sẽ chuyển đến chức năng chọn Lựa chọn Xã/Phường theo Huyện đã chọn

Ví dụ: Chọn thị trấn Lộc Thắng

| Chi Cục BVTV           |                                                  | 🄵 CHI CỤC TRỒNG TRỌT VÀ BẢO VỆ THỰC VẬT LÂM ĐỒNG |
|------------------------|--------------------------------------------------|--------------------------------------------------|
|                        | Dữ Liệu Đầu Vào Danh Sách Xã Thuộc Huyện Bảo Lâm |                                                  |
| Tim kiếm Q             | I≣ Danh Sách Xã/Phường - Huyện Bảo Lâm           | 🕅 Biểu Đồ                                        |
| MENU CHÍNH             | Show 50 V entries Search:                        | 30,000                                           |
| 🖹 Dữ Liệu Đầu Vào      | Thị trấn Lộc Thắng O                             | 22,500                                           |
| 🖹 Dữ Liệu Đầu Vào Tuần | Xã B' Lá 🔕                                       |                                                  |
| 1 Upload Báo Cáo PDF   | Xã Lộc An O                                      | 15,000                                           |
| එ Kết Xuất Báo Cáo <   | Xã Lộc Bắc 🛛                                     | 7,500                                            |
| 🔟 Kết Xuất Biểu Đồ 🛛 < | Xã Lộc Bảo 🛛                                     |                                                  |
| Khởi Tạo Béo Céo       | Xã Lộc Đức 🔕                                     | 2012 2013                                        |
|                        | Xã Lộc Lâm 🔕                                     |                                                  |
| O Danh Sách Báo Cáo    | Xã Lộc Nam 🛛                                     | TỔNG DIỆN TÍCH                                   |
| O Hạng Mục             | Xã Lộc Ngãi 🔕                                    | 1,410                                            |
| 🐮 Quân lý người dùng   | Xã Lộc Phú 🔕                                     |                                                  |
| Thay Đổi Mật Khẩu      | Xã Lộc Quảng 🔕                                   | SỐ BÁO CÁO ĐÃ NHẬP                               |
|                        | Xã Lộc Tân 🔕                                     | 410                                              |
| ⇔i Đàng Xuat           | Xã Lộc Thành 🔕                                   |                                                  |
|                        | Xã Tân Lạc 🔕                                     | Số BÁO CÁO CHƯA NHẬP Activate Windows            |

Sau khi chọn xong chức năng Xã/Phường hệ thống sẽ chuyển đến Danh sách tất cả Báo cáo của Xã/Phường đó.

| Chi Cục BVTV           | ≡          |                                                 |                 |        |            |       | 👧 CHI CỤC TRÒNG           | TRỌT VÀ I | BÁO VỆ THỰC    | VẬT LÂM ĐỒNG       |
|------------------------|------------|-------------------------------------------------|-----------------|--------|------------|-------|---------------------------|-----------|----------------|--------------------|
|                        | Báo Cá     | O Huyện Bảo Lâm                                 |                 |        |            | 🙆 Hor | ne > Danh Sách Huyện/Thần | h Phố > H | uyện Báo Lâm > | Thị trấn Lộc Thắng |
| Tim kiếm Q             | 🔳 Danh     | Sách Báo Cáo - Thị trấn Lộc Thẳng               |                 |        |            |       |                           |           |                |                    |
|                        | Tên báo cá | io                                              | N               | lăm bá | o cáo      |       |                           |           |                |                    |
| MENU CHÍNH             | Báo cáo    | sán xuất thực hiện vụ Đông Xuân                 | ~               | 2023   |            |       |                           |           |                | ~                  |
| 🖹 Dữ Liệu Đầu Vào      | Tim kiấm   |                                                 |                 |        |            |       |                           |           |                |                    |
| 🖹 Dữ Liệu Đầu Vào Tuần |            |                                                 |                 |        |            |       |                           | _         |                |                    |
| 1. Linioad Báo Cáo PDF | Show 50    | ✓ entries                                       |                 |        |            |       |                           | Searc     | ch:            |                    |
|                        | STT 11     | Mãu Báo Cáo                                     | <br>Năm Báo Cáo | J↑     | Kỷ Báo Cáo |       | Trạng Thái                | 11        | Xem Báo        | Cáo ↓†             |
| 입 Kết Xuất Báo Cáo 〈   |            | Béo céo cón muất thực hiện vụ Động Vuận Théng 1 | 0002            |        | Théos 1    |       |                           | ×.        |                |                    |
| 🔟 Kết Xuất Biểu Đồ 🛛 < |            | Thuộc hạng mục: Bảo cáo Vụ Đông Xuân            | 2023            |        | mang r     |       | ba map                    | A         | 2111           |                    |
| O Khởi Tạo Báo Cáo     | 2          | Báo cáo sán xuất thực hiện vụ Đông Xuân Tháng 2 | 2023            |        | Tháng 2    |       | Đã nhập                   | Xe        | em             |                    |
| · - · · · · · · ·      |            | Thuộc nặng mục: Bao cao vụ Đong Xuan            |                 |        |            |       |                           |           |                |                    |
| O Danh Sách Báo Cáo    | 3          | Báo cáo sán xuất thực hiện vụ Đông Xuân Tháng 3 | 2023            |        | Tháng 3    |       | Chiza nhin                | Xe        | em             |                    |
| O Hạng Mục             |            | Thuộc hạng mục: Bảo cáo Vụ Đông Xuân            |                 |        |            |       |                           |           |                |                    |
| 👹 Quán lý người dùng   | 4          | Báo cáo sản xuất thực hiện vụ Đông Xuân Tháng 4 | 2023            |        | Tháng 4    |       | Chưa nhập                 | Xe        | em             |                    |
|                        |            | Thuộc hạng mục: Báo cáo Vụ Đông Xuân            |                 |        |            |       |                           |           |                |                    |
| Thay Đổi Mật Khẩu      |            |                                                 |                 |        | 10.07      |       |                           |           | × 8/           |                    |
| Đăng Xuất              | SIT        | Mau Bao Cao                                     | Nam Báo Cáo     |        | Ký Báo Cáo |       | Irạng Thái                |           | Xem Báo        | 0 640              |
|                        | Showing 1  | to 4 of 4 entries                               |                 |        |            |       |                           |           | Previous       | 1 Next             |

# Chức Năng tìm kiếm Báo Cáo hoặc tìm kiếm Báo Cáo theo năm Cũ

Chọn tên Báo cáo, chọn năm báo cáo → nhấn Tìm Kiếm. Tại đây hệ thống sẽ lấy báo cáo theo ngày bắt đầu, kết thúc đã khởi tạo bên mục Danh Sách Báo Cáo

| Báo Cáo Huyện Bảo Lâm                       |   |             |   | luyện/Thành Phố | Huyện Báo Lâm | > Thị trấn Lộc Thắng |
|---------------------------------------------|---|-------------|---|-----------------|---------------|----------------------|
| I≣ Danh Sách Báo Cáo - Thị trấn Lộc Thẳng   |   |             |   |                 |               |                      |
| Tên báo cáo                                 | С | Năm báo cáo | ] |                 |               |                      |
| Báo cáo sản xuất thực hiện vụ Đông Xuân 🗸 🗸 |   | 2023        |   |                 |               | ~                    |
| Tim kiém                                    |   |             |   |                 |               |                      |

# Xuất ra danh sách

| 🔳 Danh     | I≣ Danh Sách Báo Cáo - Thị trấn Lộc Thắng                                               |             |        |            |    |            |        |             |      |
|------------|-----------------------------------------------------------------------------------------|-------------|--------|------------|----|------------|--------|-------------|------|
| Tên báo cá | 0                                                                                       |             | Nấm bá | o cáo      |    |            |        |             |      |
| Báo cáo    | sản xuất thực hiện vụ Đông Xuân                                                         | ~           | 2022   |            |    |            |        |             | ~    |
| Tìm kiếm   |                                                                                         |             |        |            |    |            |        |             |      |
| Show 50    | ✓ entries                                                                               |             |        |            |    |            | Search |             |      |
| STT 11     | Mãu Báo Cáo 🏻 🕸                                                                         | Năm Báo Cáo | 1t     | Kỷ Báo Cáo | ļţ | Trạng Thái | 11     | Xem Báo Cáo | - lt |
| 1          | Bảo cáo sản xuất thực hiện vụ Đông Xuân Tháng 1<br>Thuộc hạng mục: Báo cáo Vụ Đông Xuân | 2022        |        | Tháng 1    |    | Đã nhập    | Xer    | n           |      |
| 2          | Báo cáo sản xuất thực hiện vụ Đông Xuân Tháng 2<br>Thuộc hạng mục: Báo cáo Vụ Đông Xuân | 2022        |        | Tháng 2    |    | Chưa nhập  | Xer    | n           |      |
| 3          | Bảo cáo sản xuất thực hiện vụ Đông Xuân Tháng 3<br>Thuộc hạng mục: Bảo cáo Vụ Đông Xuân | 2022        |        | Tháng 3    |    | Chưa nhập  | Xer    | n           |      |
| 4          | Bảo cáo sản xuất thực hiện vụ Đông Xuân Tháng 4<br>Thuộc hạng mục: Bảo cáo Vụ Đông Xuân | 2022        |        | Tháng 4    |    | Chưa nhập  | Xer    | n           |      |
| STT        | Mãu Báo Cáo                                                                             | Năm Báo Cáo | þ      | Ký Báo Cáo |    | Trạng Thái |        | Xem Báo Cáo |      |
| Showing 1  | to 4 of 4 entries                                                                       |             |        |            |    |            |        | Previous 1  | Next |

Nhấn vào tên Báo cáo để tiến hành nhập liệu cho Báo cáo

| Chi Cục BVTV                                 | =                                        |                    |                        |                          |                       | 🧑 сні сис тво           | ỒNG TRỌT VÀ BÁO VỆ THỰC VẬT LÂM ĐỒNG                                                 |  |
|----------------------------------------------|------------------------------------------|--------------------|------------------------|--------------------------|-----------------------|-------------------------|--------------------------------------------------------------------------------------|--|
|                                              | Báo Cáo Nhập Dữ Liệu                     |                    | øða Home ⊳ Dar         | nh Sách Huyện/Thành Phố  | 5 > Huyện Bảo Lâm > 1 | Thị trấn Lộc Thắng > Bá | o cáo sán xuất thực hiện vụ Đông Xuân - Tháng 1/2023                                 |  |
| Tim kiếm Q                                   | N Báo cáo sản xuất thực hiện vụ Đông Xuâ | n - Tháng 1/2023   |                        |                          |                       |                         |                                                                                      |  |
| MENU CHÍNH                                   | +<br>Kết chuyển Khóa Xem                 | Xóa trắng Quay lại |                        |                          |                       |                         |                                                                                      |  |
| 🖹 Dữ Liệu Đầu Vào                            |                                          |                    | Đữ liêu thực           | Đữ liêu thực             |                       |                         |                                                                                      |  |
| 🖹 Dữ Liệu Đầu Vào Tuần                       | Hano muc                                 | Đơn vị tính        | hiện cùng kỷ<br>1/2022 | hiện kỳ trước<br>12/2022 | Kế hoạch              | Dữ liệu thực<br>hiện    | So sánh                                                                              |  |
| 🍰 Upload Báo Cáo PDF                         | A/ TRÒNG TRỌT                            |                    |                        |                          |                       |                         |                                                                                      |  |
| 쉽 Kết Xuất Báo Cáo <<br>네 Kết Xuất Biểu Đồ < | I. CÂY HÀNG NAM - Diện tích gieo trồng   |                    | 40 🗸                   | 0.                       | 40                    | 120                     | TH so với KH: 300% †<br>TH so với kỳ trước: Infinity% †<br>TH so với cùng kỳ: 300% † |  |
| Ô Khởi Tạo Báo Cáo                           | 1. Lúa - Diện tích gieo trông            | На                 | 10 🗸                   | 0.                       | 10                    | 30                      | TH so với KH: 300% †                                                                 |  |
| O Danh Sách Báo Cáo                          |                                          |                    |                        |                          |                       |                         | TH so với cùng kỳ: 300% †                                                            |  |
| O Hạng Mục                                   | - Diện tích thu hoạch                    | Ha                 | 10 🗸                   | 10 - 0 - 10              |                       | 30                      | 30 TH so với KH: 300% †<br>TH so với kỳ trước: Infinity% †                           |  |
| 👑 Quán lý người dùng                         | 1.15                                     | T. A.              | 10                     |                          |                       |                         | TH so với cùng kỳ: 300% †                                                            |  |
| C Thay Đổi Mật Khẩu                          | T wang suat                              | rą/ha              | 10.4                   | 0.                       | 10                    | 10                      | TH so với kỳ trước: Infinity% †<br>TH so với cùng kỳ: 100% †                         |  |
| <ul> <li>Đăng Xuất</li> </ul>                | + Sán lượng                              | Tấn                | 10 🗸                   | 0.                       | 10                    | 30                      | TH so với KH: 300% †<br>TH so với kỳ trước: Infinity% †                              |  |

Hệ thống sẽ tải lên các Hạng mục đã được khởi tạo

- Tương ứng với mỗi loại Hạng mục chúng ta sẽ tiến hành điền Kế hoạch (Năng suất, Sản lương, Diện tích gieo trồng, Diện tích thu hoạch)
- Tương ứng với mỗi loại Hạng mục chúng ta sẽ tiến hành điền Dữ liệu thực hiện (Năng suất, Sản lương, Diện tích gieo trồng, Diện tích thu hoạch)

| 👒 Báo cáo sản xuất thực hiện vụ Đông Xuấ | àn - Tháng 1/2023  |                                        |                                          |          |                      |                                                                                      |
|------------------------------------------|--------------------|----------------------------------------|------------------------------------------|----------|----------------------|--------------------------------------------------------------------------------------|
| Kiết chuyển Khảo Xam                     | Zôa trắng Quay lại |                                        |                                          |          |                      | لى الما ي                                                                            |
| Hạng mục                                 | Đơn vị tính        | Dữ liệu thực<br>hiện cùng kỳ<br>1/2022 | Dữ liệu thực<br>hiện kỷ trước<br>12/2022 | Kế hoạch | Dữ liệu thực<br>hiện | So sánh                                                                              |
| A/ TRÒNG TRỌT                            |                    |                                        |                                          |          |                      |                                                                                      |
| I. CÂY HÀNG NAM - Diện tích gieo trồng   |                    | 40 🗸                                   | 0.                                       | 40       | 120                  | TH so với KH: 300% †<br>TH so với kỳ trước: Infinity% †<br>TH so với cùng kỳ: 300% † |
| 1. Lửa - Diện tích gieo trồng            | На                 | 10 🗸                                   | 0 -                                      | 10       | 30                   | TH so với KH: 300% †<br>TH so với kỳ trước: Infinity% †<br>TH so với cùng kỳ: 300% † |
| - Diện tích thu hoạch                    | На                 | 10 🗸                                   | 0 -                                      | 10       | 30                   | TH so với KH: 300% †<br>TH so với kỳ trước: Infinity% †<br>TH so với cùng kỳ: 300% † |
| + Năng suất                              | Tạ/ha              | 10 🗸                                   | 0 -                                      | 10       | 10                   | TH so với KH: 100% †<br>TH so với kỳ trước: Infinity% †<br>TH so với cùng kỳ: 100% † |
| + Sán lượng                              | Tấn                | 10 🗸                                   | 0.                                       | 10       | 30                   | TH so với KH: 300% †<br>TH so với kỳ trước: Infinity% †                              |

Sau khi điền đầy đủ dữ liệu → Nhấn Lưu lại để hoàn thành nhập liệu

### 4.2. Kết Chuyển Dữ Liệu Kỳ Trước

Nhấn nút Kết chuyển hệ thống sẽ tự động lấy dữ liệu kỳ trước điền vào kỳ Báo cáo đang nhập liệu

| 👒 Báo cáo sản xuất thực hiện vụ Đông Xu | 👒 Báo cáo sản xuất thực hiện vụ Đông Xuân - Tháng 3/2023 |                                        |                                         |          |                      |                                                                                      |  |  |  |  |  |  |
|-----------------------------------------|----------------------------------------------------------|----------------------------------------|-----------------------------------------|----------|----------------------|--------------------------------------------------------------------------------------|--|--|--|--|--|--|
| Kết chuyển Khóa Xem                     | Xóa trắng Quay lại                                       |                                        |                                         |          |                      | E Luv lại                                                                            |  |  |  |  |  |  |
| Hạng mục                                | Đơn vị tính                                              | Dữ liệu thực<br>hiện cùng kỷ<br>3/2022 | Dữ liệu thực<br>hiện kỷ trước<br>2/2023 | Kế hoạch | Dữ liệu thực<br>hiện | So sánh                                                                              |  |  |  |  |  |  |
| A/ TRÒNG TRỌT                           |                                                          |                                        |                                         |          |                      |                                                                                      |  |  |  |  |  |  |
| I. CÂY HÀNG NAM - Diện tích gieo trồng  |                                                          | 0 +                                    | 200 🗸                                   | 40       | 200                  | TH so với KH: 500% †<br>TH so với kỳ trước: 100% †<br>TH so với cùng kỳ: Infinity% † |  |  |  |  |  |  |
| 1. Lúa - Diện tích gieo trồng           | На                                                       | 0 +                                    | 50 <del>.</del>                         | 10       | 50                   | TH so với KH: 500% †<br>TH so với kỳ trước: 100% †<br>TH so với cùng kỳ: Infinity% † |  |  |  |  |  |  |
| - Diện tích thu hoạch                   | На                                                       | 0.+                                    | 50 🗸                                    | 10       | 50                   | TH so với KH: 500% †<br>TH so với kỳ trước: 100% †<br>TH so với cùng kỳ: Infinity% † |  |  |  |  |  |  |
| + Năng suất                             | Tạ/ha                                                    | 0.                                     | 10                                      | 10       | 10                   | TH so với KH: 100% †<br>TH so với kỳ trước: 100% †<br>TH so với cùng kỳ: Infinity% † |  |  |  |  |  |  |

Hệ thống sẽ thông báo kết chuyển Thành công

| 👒 Báo cáo sản xuất thực hiện vụ Đông Xuâ | in - Tháng 3/2023  |                                        |                                         |          |                      |                                                                                      |
|------------------------------------------|--------------------|----------------------------------------|-----------------------------------------|----------|----------------------|--------------------------------------------------------------------------------------|
| Kit chuyển Xinga                         | Xôa trắng Quay lại |                                        |                                         |          |                      |                                                                                      |
| Hạng mục                                 | Đơn vị tính        | Dữ liệu thực<br>hiện cùng kỳ<br>3/2022 | Dữ liệu thực<br>hiện kỷ trước<br>2/2023 | Kế hoạch | Dữ liệu thực<br>hiện | So sánh                                                                              |
| A/ TRÒNG TRỌT                            |                    |                                        |                                         |          |                      |                                                                                      |
| I. CÂY HÀNG NAM - Diện tích gieo trồng   | Kêt chuyêr         | n thành cô                             | ng 👧 🗤                                  | 40       | 200                  | TH so với KH: 500% †<br>TH so với kỳ trước: 100% †<br>TH so với cùng kỳ: Infinity% † |
| 1. Lúa - Diện tích gieo trồng            |                    | ок                                     | 50 🗸                                    | 10       | 50                   | TH so với KH: 500% †<br>TH so với kỳ trước: 100% †<br>TH so với cùng kỳ: Infinity% † |
| - Diện tích thu hoạch                    | На                 | 0.                                     | 50 🗸                                    | 10       | 50                   | TH so với KH: 500% †<br>TH so với kỳ trước: 100% †<br>TH so với cùng kỳ: Infinity% † |
| + Nâng suất                              | Tạ/ha              | 0.                                     | 10 🗸                                    | 10       | 10                   | TH so với KH: 100% †<br>TH so với kỳ trước: 100% †<br>TH so với cùng kỳ: Infinity% † |
| + Sán lượng                              | Tấn                | 0 🗸                                    | 50 🗸                                    | 10       | 50                   | TH so với KH: 500% †<br>TH so với kỳ trước: 100% †<br>TH so với cùng kỳ: Infinity% † |

# 4.3. Xem Báo Cáo Nhập Liệu

| 🟶 Báo cáo sản xuất thực hiện vụ Đông Xuân - Tháng 1/2023                                                                                                    |             |                                        |                                          |          |                      |                                                                                      |  |  |  |  |  |
|----------------------------------------------------------------------------------------------------|-------------|----------------------------------------|------------------------------------------|----------|----------------------|--------------------------------------------------------------------------------------|--|--|--|--|--|
| H         Mở         Mở         Mà         Mà </td |             |                                        |                                          |          |                      |                                                                                      |  |  |  |  |  |
| Hang muc                                                                                                    | Đơn vị tính | Dữ liệu thực<br>hiện cùng kỷ<br>1/2022 | Dữ liệu thực<br>hiện kỷ trước<br>12/2022 | Kế hoạch | Dữ liệu thực<br>hiện | So sánh                                                                              |  |  |  |  |  |
| A/ TRÒNG TRỌT                                                                                                    |             |                                        |                                          |          |                      |                                                                                      |  |  |  |  |  |
| I. CÂY HÀNG NAM - Diện tích gieo trồng                                                                                                    |             | 40 🗸                                   | 0.                                       | 40       | 120                  | TH so với KH: 300% †<br>TH so với kỳ trước: Infinity% †<br>TH so với cùng kỳ: 300% † |  |  |  |  |  |
| 1. Lúa - Diện tích gieo trồng                                                                                                    | На          | 10 🗸                                   | 0.                                       | 10       | 30                   | TH so với KH: 300% †<br>TH so với kỳ trước: Infinity% †<br>TH so với cùng kỳ: 300% † |  |  |  |  |  |
| - Diện tích thu hoạch                                                                                                    | На          | 10 🗸                                   | 0.                                       | 10       | 30                   | TH so với KH: 300% †<br>TH so với kỳ trước: Infinity% †<br>TH so với cùng kỳ: 300% † |  |  |  |  |  |
| + Näng suất                                                                                                    | Tạ/ha       | 10 🗸                                   | 0 -                                      | 10       | 10                   | TH so với KH: 100% †<br>TH so với kỳ trước: Infinity% †<br>TH so với cùng kỳ: 100% † |  |  |  |  |  |

# Hệ thống sẽ tải lên dữ liệu báo cáo

| Chi Cục BVTV                                                        | =                                                           |                |             |              |                        |                            |                      |                       |                 |                       |                       |                  |                     |                      | <b>6</b> c      | HI CUC T             | RÒNG TRO                | T VÀ BẢO VỆ THỰC VẬT LÂM ĐỒNG                                |
|---------------------------------------------------------------------|-------------------------------------------------------------|----------------|-------------|--------------|------------------------|----------------------------|----------------------|-----------------------|-----------------|-----------------------|-----------------------|------------------|---------------------|----------------------|-----------------|----------------------|-------------------------|--------------------------------------------------------------|
| ADMINISTRATOR<br>• Online                                           | Xem Báo Cáo                                                 |                |             |              |                        |                            |                      |                       |                 |                       |                       |                  |                     |                      |                 |                      | ×                       | ất thực hiện vụ Đông Xuân - Tháng 1/2023                     |
| Tìm kiếm Q                                                          | Báo cáo sản xuất thực hiện vụ Đông Xuân Năm 2023<br>ĐVT: hi |                |             |              |                        |                            |                      |                       |                 |                       |                       |                  |                     | ĐVT: ha              |                 |                      |                         |                                                              |
| MENU CHINH                                                          | Hạng Mục                                                    | Đơn Vị<br>Tính | Kế<br>Hoạch | Thực<br>Hiện | Thành<br>phố Đà<br>Lạt | Thành<br>phố<br>Bảo<br>Lộc | Huyện<br>Đam<br>Rông | Huyện<br>Lạc<br>Dương | Huyện<br>Lâm Hà | Huyện<br>Đơn<br>Dương | Huyện<br>Đức<br>Trọng | Huyện<br>Di Linh | Huyện<br>Bảo<br>Lâm | Huyện<br>Đạ<br>Huoai | Huyện<br>Đạ Tềh | Huyện<br>Cát<br>Tiên | ƯTH so<br>với KH<br>(%) |                                                              |
| Upload Báo Cáo PDF                                                  | [1]<br>A/ TRÔNG TRỌT                                        | [2]            | [3]         | [4]          | [5]                    | [6]                        | [7]                  | [8]                   | [9]             | [10]                  | [11]                  | [12]             | [13]                | [14]                 | [15]            | [16]                 | [17]                    | So sánh                                                      |
| අි] Kết Xuất Báo Cáo <                                              | I. CÂY HÀNG NĂM                                             |                | 616         | 896          | 40                     | 224                        |                      |                       | 312             |                       |                       |                  | 320                 |                      |                 |                      | 145.45                  | i KH: 300% †                                                 |
| 🔟 Kết Xuất Biểu Đồ 🛛 <                                              | 1. Lua 2 3<br>Diện tích thu hoạch                           | На             | 154         | 224          | 10                     | 56                         |                      |                       | 78              |                       |                       |                  | 80                  |                      |                 |                      | 145.45                  | i cùng kỳ: 300% †                                            |
| <ul> <li>O Khởi Tạo Báo Cáo</li> <li>O Danh Sách Báo Cáo</li> </ul> | Năng suất<br>Sản lượng                                      | Tạ/ha<br>Tấn   | 10<br>154   | 10<br>224    | 10<br>10               | 10<br>56                   | 0                    | 0                     | 10<br>78        | 0                     | 0                     | 0                | 10<br>80            | 0                    | 0               | 0                    | 100<br>145.45           | i KH: 300% †<br>i ký trước: Infinity% †<br>i cùng ký: 300% † |
| O Hạng Mục                                                          | 2. Ngô<br>Diện tích thu hoạch                               | ha<br>Ha       | 154<br>154  | 224<br>224   | 10<br>10               | 56<br>56                   |                      |                       | 78<br>78        |                       |                       |                  | 80<br>80            |                      |                 |                      | 145.45<br>145.45        | i KH: 300% †<br>i ký trước: Infinity% †                      |
| 👹 Quán lý người dùng                                                | Năng suất<br>Sản lượng                                      | Tạ/ha<br>Tấn   | 10<br>154   | 10<br>224    | 10<br>10               | 10<br>56                   | 0                    | D                     | 10<br>78        | D                     | 0                     | 0                | 10<br>80            | 0                    | 0               | 0                    | 100<br>145.45           | i cùng kỳ: 300% †<br>1 KH: 100% †                            |
| 😂 Thay Đôi Mật Khấu                                                 |                                                             |                |             |              | 1                      |                            |                      |                       |                 |                       |                       |                  |                     |                      |                 |                      |                         | rky uuoc. minity% [                                          |

# Nhấn In hoặc Xuất Excel để tải báo cáo

| uiện tích thủ noặch          | на    | 154 | 224 | 10 | 50 |   |   | /8 |   |   |   | 80 |   |   |   | 145.45        |
|------------------------------|-------|-----|-----|----|----|---|---|----|---|---|---|----|---|---|---|---------------|
| Năng suất                    | Tạ/ha | 10  | 10  | 10 | 10 | 0 | 0 | 10 | 0 | 0 | 0 | 10 | 0 | 0 | 0 | 100           |
| Sán lượng                    | Tấn   | 154 | 224 | 10 | 56 |   |   | 78 |   |   |   | 80 |   |   |   | 145.45 i k    |
| 6.2. Cải thảo (Diện<br>tích) | ha    | 154 | 224 | 10 | 56 |   |   | 78 |   |   |   | 80 |   |   |   | 145.45<br>i K |
| Diện tích thu hoạch          | На    | 154 | 224 | 10 | 56 |   |   | 78 |   |   |   | 80 |   |   |   | 145.45 i k    |
| Năng suất                    | Tạ/ha | 10  | 10  | 10 | 10 | 0 | 0 | 10 | 0 | 0 | 0 | 10 | 0 | 0 | 0 | 100 i c       |
| Sán lượng                    | Tấn   | 154 | 224 | 10 | 56 |   |   | 78 |   |   |   | 80 |   |   |   | 145.45 iK     |
| In Xuat Excel to Settings    |       |     |     |    |    |   |   |    |   |   |   |    |   |   |   |               |

#### 5. Upload Báo Cáo File PDF 5.1. Tạo Báo Cáo Upload

Vào Menu → Chọn chức năng Upload Báo Cáo PDF

| Chi Cục BVTV                | =                            |                 |                                                   |                             | 🧑 CHI CỤC TRỜ                      | ÔNG TRỌT VÀ BẢO VỆ THỰC V | ẬT LÂM ĐỒNG    |
|-----------------------------|------------------------------|-----------------|---------------------------------------------------|-----------------------------|------------------------------------|---------------------------|----------------|
|                             | Báo Cáo Danh sách báo cáo    |                 |                                                   |                             |                                    | & Home ⇒                  | Upload Báo Cáo |
| Tìm kiếm Q                  | + Upload Báo Cáo             |                 |                                                   |                             |                                    |                           |                |
| MENU CHÍNH                  | Tên Báo Cáo                  |                 |                                                   |                             |                                    |                           |                |
| 🖹 Dữ Liệu Đầu Vào           | Choose File No file chosen   |                 |                                                   |                             |                                    |                           |                |
| 🖹 Dữ Liệu Đầu Vào Tuần      | Mô Tả                        |                 |                                                   |                             |                                    |                           |                |
| 1 Upload Báo Cáo PDF        |                              |                 |                                                   |                             |                                    |                           |                |
| ද්ථ Kết Xuất Báo Cáo <      | Lutu Lipload Béo Céo         |                 |                                                   |                             |                                    |                           |                |
| 🔟 Kết Xuất Biếu Đồ <        |                              |                 |                                                   |                             |                                    |                           |                |
| O Khởi Tạo Báo Cáo          | 🔳 Danh Sách Báo Cáo Upload   |                 |                                                   |                             |                                    |                           |                |
| O Danh Sách Báo Cáo         | Show 50 v entries            |                 |                                                   |                             |                                    | Search:                   |                |
| O Hạng Mục                  | Tên Báo Cáo                  | Ngày Upload 🔄 🗍 | Đơn Vị Upload                                     | 👫 Huyện/Thành Phố Upload 🕸  | Mô tả 🗍                            |                           | 1t             |
| 👹 Quán lý người dùng        | Bảo cáo trồng trọt Bảo Lộc   | 20/09/2023      | CHI CỤC TRỜNG TRỌT VÀ BÁO VỆ<br>THỰC VẬT LÂM ĐỒNG |                             | Báo cáo trồng trọt Báo Lộc         | 📥 Tái xuống File 🛛 Xóa    |                |
| Thay Đổi Mật Khẩu Đặng Xuất | Báo cáo trồng trọt Báo Lộc   | 20/09/2023      | CHI CỤC TRỜNG TRỌT VÀ BẢO VỆ<br>THỰC VẬT LÂM ĐỒNG |                             | Báo cáo trồng trọt Báo Lộc         | 🛓 Tải xuống File 🛛 Xóa    |                |
| - Jung Aut                  | Báo cáo trồng trọt Lạc Dương | 20/09/2023      | CHI CỤC TRỜNG TRỌT VÀ BÁO VỆ<br>THỰC VẬT LÂM ĐỒNG |                             | Báo cáo trồng trọt Lạc Dương       | <b>Tái xuống File</b> Xóa |                |
|                             | Réo cáo trồng trạt Dhường 7  | 20100/2023      | Nauvăn Văn A                                      | Dhuràma 1. Thành nhấ Đà Lat | ACI<br>Ráo cáo trồng trạt Dhường-7 | ivate windows             |                |

#### Nhập tên báo cáo:

#### Chon File:

Nhập mô tả về báo cáo:

| Chi Cục BVTV            |                              |               |                                                   |                            | 🌔 СНІ СŲС ТВІ                | ÔNG TRỌT VÀ BÁO VỆ THỰC VẬT LÂM ĐỒNG |  |  |  |  |  |  |
|-------------------------|------------------------------|---------------|---------------------------------------------------|----------------------------|------------------------------|--------------------------------------|--|--|--|--|--|--|
| ADMINISTRATOR<br>Online | Báo Cáo Danh sách báo cáo    |               |                                                   |                            |                              | Home > Upload Báo Cáo                |  |  |  |  |  |  |
| Tim kiếm Q              | + Upload Báo Cáo             |               |                                                   |                            |                              |                                      |  |  |  |  |  |  |
| MENU CHÍNH              | Tên Báo Cáo                  | an Báo Cáo    |                                                   |                            |                              |                                      |  |  |  |  |  |  |
| 🖹 Dữ Liệu Đầu Vào       | Choose File No file chosen   |               |                                                   |                            |                              |                                      |  |  |  |  |  |  |
| 🖹 Dữ Liệu Đầu Vào Tuần  | Mô Tả                        |               |                                                   |                            |                              |                                      |  |  |  |  |  |  |
| 1 Upload Báo Cáo PDF    |                              |               |                                                   |                            |                              |                                      |  |  |  |  |  |  |
| 샵] Kết Xuất Báo Cáo 〈   | Lưu Upload Báo Cáo           |               |                                                   |                            |                              |                                      |  |  |  |  |  |  |
| 🔟 Kết Xuất Biểu Đồ <    |                              |               |                                                   |                            |                              |                                      |  |  |  |  |  |  |
| O Khởi Tạo Báo Cáo      | I≣ Danh Sách Báo Cáo Upload  |               |                                                   |                            |                              |                                      |  |  |  |  |  |  |
| O Danh Sách Báo Cáo     | Show 50 v entries            |               |                                                   |                            |                              | Search:                              |  |  |  |  |  |  |
| O Hạng Mục              | Tên Bảo Cảo ↓†               | Ngày Upload 🗍 | Đơn Vị Upload ↓†                                  | Huyện/Thành Phố Upload 🔱   | Mô tả 🕸                      | 11                                   |  |  |  |  |  |  |
| 🐮 Quán lý người dùng    | Báo cáo trồng trọt Báo Lộc   | 20/09/2023    | CHI CỤC TRỒNG TRỌT VÀ BẢO VỆ<br>THỰC VẬT LÂM ĐỒNG |                            | Báo cáo trồng trọt Báo Lộc   | ± Tải xuống File Xóa                 |  |  |  |  |  |  |
| C Thay Đổi Mật Khẩu     | Báo cáo trồng trọt Báo Lộc   | 20/09/2023    | CHI CỤC TRỒNG TRỌT VÀ BẢO VỆ<br>THƯC VẤT LẦM ĐỒNG |                            | Báo cáo trồng trọt Báo Lộc   | ± Tải xuống File Xóa                 |  |  |  |  |  |  |
| +e) Đăng Xuất           | Báo cáo trồng trọt Lạc Dương | 20/09/2023    | CHI CỤC TRỒNG TRỌT VÀ BÁO VỆ<br>THỰC VẬT LÂM ĐỒNG |                            | Báo cáo trồng trọt Lạc Dương | ▲ Tái xuống File Xôa                 |  |  |  |  |  |  |
|                         | Réa céo trầng trạt Dhường 7  | 20/00/2022    | Nouvěn Ván A                                      | Dhuràng 1 Thành phố Đà Lạt | Réa các trầng trat Dhường 7  | Ivate willdows                       |  |  |  |  |  |  |

Nhấn Lưu Upload Báo Cáo để hoàn thành việc upload

### 5.2. Tải Xuống Báo Cáo Đã UPLOAD

Nhấn nút Tải xuống File tương ứng với báo cáo để xem báo cáo vừa tải lên

| I≣ Danh Sách Báo Cáo Upload      |                 |                                                   |                            |                                     |                             |  |  |  |  |  |  |
|----------------------------------|-----------------|---------------------------------------------------|----------------------------|-------------------------------------|-----------------------------|--|--|--|--|--|--|
| Show 50 V entries                |                 |                                                   |                            |                                     | Search:                     |  |  |  |  |  |  |
| Tên Báo Cáo                      | 1 Ngày Upload 🗐 | Đơn Vị Upload                                     | Huyện/Thành Phố Upload 🗍   | Mô tả                               | 11                          |  |  |  |  |  |  |
| Báo cáo trồng trọt Báo Lộc       | 20/09/2023      | CHI CỤC TRỜNG TRỌT VÀ BẢO VỆ<br>THỰC VẬT LÂM ĐỜNG |                            | Báo cáo trồng trọt Báo Lộc          | <b>土</b> Tải xuống File Χόα |  |  |  |  |  |  |
| Báo cáo trồng trọt Báo Lộc       | 20/09/2023      | CHI CỤC TRỜNG TRỌT VÀ BẢO VỆ<br>THỰC VẬT LÂM ĐỒNG |                            | Báo cáo trồng trọt Báo Lộc          | ± Tái xuống File Xóa        |  |  |  |  |  |  |
| Báo cáo trồng trọt Lạc Dương     | 20/09/2023      | CHI CỤC TRỜNG TRỌT VÀ BẢO VỆ<br>THỰC VẬT LÂM ĐỜNG |                            | Báo cáo trồng trọt Lạc Dương        | Li tái xuống File Xóa       |  |  |  |  |  |  |
| Báo cáo trồng trọt Phường 7      | 20/09/2023      | Nguyễn Văn A                                      | Phường 1, Thành phố Đà Lạt | Báo cáo trồng trọt Phường 7         | ± Tái xuống File Xóa        |  |  |  |  |  |  |
| Báo cáo phòng nông nghiệp Đà Lạt | 20/09/2023      | Phòng Nông Nghiệp Thành Phố Đà Lạt                | Phường 7, Thành phố Đà Lạt | Báo cáo phòng nông nghiệp<br>Đà Lạt | د Tái xuống File Xóa        |  |  |  |  |  |  |
| Báo cáo chi cục Huyện Lâm Hà     | 20/09/2023      | CHI CỤC TRỜNG TRỌT VÀ BẢO VỆ<br>THỰC VẬT LÂM ĐỒNG |                            | Bảo cáo chi cục Huyện Lâm<br>Hà     | Lĩải xuống File Xóa         |  |  |  |  |  |  |
| Tên Báo Cáo                      | Ngày Upload     | Đơn Vị Upload                                     | Huyện/Thành Phố Upload     | Mô tà                               |                             |  |  |  |  |  |  |

#### 5.3. Xóa Báo Cáo Đã UPLOAD

Nhấn nút Xóa tương ứng với báo cáo để xóa báo cáo vừa tải lên

Lưu ý: Chỉ áp dụng với tài khoản Administrator mới có thể xóa. Xóa thì không thể khôi phục

| I Danh Sách Báo Cáo Upload       |                  |                                                   |                            |                                     |                        |
|----------------------------------|------------------|---------------------------------------------------|----------------------------|-------------------------------------|------------------------|
| Show 50 V entries                |                  |                                                   |                            |                                     | Search:                |
| Tên Báo Cáo                      | î Ngày Upload ↓† | Đơn Vị Upload                                     | Huyện/Thành Phố Upload 🗍   | Mô tả ↓↑                            | ļţ.                    |
| Báo cáo trồng trọt Báo Lộc       | 20/09/2023       | CHI CỤC TRỜNG TRỌT VÀ BẢO VỆ<br>THỰC VẬT LÂM ĐỜNG |                            | Báo cáo trồng trọt Báo Lộc          | 🛓 Tải xuống File 🛛 Xóa |
| Báo cáo trồng trọt Báo Lộc       | 20/09/2023       | CHI CỤC TRỜNG TRỌT VÀ BẢO VỆ<br>THỰC VẬT LÂM ĐỒNG |                            | Báo cáo trồng trọt Báo Lộc          | ▲ Tải xuống File Xóa   |
| Báo cáo trồng trọt Lạc Dương     | 20/09/2023       | CHI CỤC TRỜNG TRỌT VÀ BẢO VỆ<br>THỰC VẬT LÂM ĐỒNG |                            | Báo cáo trồng trọt Lạc Dương        | 🕹 Tải xuống File Xóa   |
| Báo cáo trồng trọt Phường 7      | 20/09/2023       | Nguyễn Văn A                                      | Phường 1, Thành phố Đà Lạt | Báo cáo trồng trọt Phường 7         | 📥 Tái xuống File 🛛 Xóa |
| Báo cáo phòng nông nghiệp Đà Lạt | 20/09/2023       | Phòng Nông Nghiệp Thành Phố Đà Lạt                | Phường 7, Thành phố Đà Lạt | Báo cáo phòng nông nghiệp<br>Đà Lạt | ▲ Tải xuống File Xóa   |
| Báo cáo chi cục Huyện Lâm Hà     | 20/09/2023       | CHI CỤC TRỜNG TRỌT VÀ BẢO VỆ<br>THỰC VẬT LÂM ĐỒNG |                            | Báo cáo chi cục Huyện Lâm<br>Hà     | 🕹 Tái xuống File Xóa   |
| Tên Báo Cáo                      | Ngày Upload      | Đơn Vị Upload                                     | Huyện/Thành Phố Upload     | Mô tà                               |                        |

# Tài khoản và Phân quyền 6.1. Tạo Tài Khoản

Vào Menu → Chọn chức năng Quản Lý Người Dùng

| Chi Cục BVTV                                                    | =                                                 |               |                    | 9                 | CHI CỤC TRỜNG TRỌT VÀ BẢO VỆ T        | THỰC VẬT LÂM ĐỒNG |
|-----------------------------------------------------------------|---------------------------------------------------|---------------|--------------------|-------------------|---------------------------------------|-------------------|
|                                                                 | Tài khoản Danh sách người dùng                    |               |                    |                   |                                       | Home > Tài khoản  |
| Tim kiếm Q                                                      | III Danh Sách Người Dùng                          |               |                    |                   |                                       |                   |
| MENU CHÍNH                                                      |                                                   |               |                    |                   |                                       | + Thêm Mới        |
| 🖹 Dữ Liệu Đầu Vào                                               | Show 10 🗸 entries                                 |               |                    |                   | Search:                               |                   |
| 🖹 Dữ Liệu Đầu Vào Tuần                                          | Người Dùng 🌐                                      | Tên Tài Khoản | Phân Quyên         | 1 Huyện/Thành Phố | Ĵ↑ Ngày tạo                           | 11 11             |
| 🛓 Upload Báo Cáo PDF                                            | CHI CỤC TRỒNG TRỌT VÀ BẢO VỆ THỰC VẬT<br>LÂM ĐỒNG | baocao        | Quân Trị Toàn Tình |                   | <u>09/09/2023</u><br>Trạng thái: Hiện |                   |
| ද් Kết Xuất Báo Cáo <                                           | Phòng Nông Nghiệp Huyện Đam Rông                  | pnndamrong    | Quân trị Huyện     | Huyện Đam Rông    | <u>09/09/2023</u><br>Trạng thái: Hiện | Xóa               |
| Lul Kết Xuất Biểu Đồ <                                          | Phòng Nông Nghiệp Huyện Đức Trọng                 | pnnductrong   | Quân trị Huyện     | Huyện Đức Trọng   | 09/09/2023<br>Trạng thái: Hiện        | Xóa               |
| <ul> <li>Khới Tạo Bảo Cảo</li> <li>Danh Sách Báo Cáo</li> </ul> | Phòng Nông Nghiệp Thành Phố Đà Lạt                | pnntpdalat    | Quân trị Huyện     | Thành phố Đà Lạt  | 09/09/2023<br>Trạng thái: Hiện        | Xón               |
| O Hạng Mục                                                      | Phòng Nông Nghiệp Huyện Lâm Hà                    | pnnlamha      | Quân trị Huyện     | Huyện Lâm Hà      | 09/09/2023<br>Trạng thái: Hiện        | Xóa               |
| 📽 Quán Lý Người Dùng                                            | Phòng Nông Nghiệp Huyện Di Linh                   | pnndilinh     | Quân trị Huyện     | Huyện Di Linh     | 09/09/2023<br>Trạng thái: Hiện        | Xón               |
| Thay Đổi Mật Khẩu Đăng Xuất                                     | Phòng Nông Nghiệp Huyện Đơn Dương                 | pnndonduong   | Quân trị Huyện     | Huyện Đơn Dương   | 09/09/2023<br>Trạng thái: Hiện        | Xós               |
|                                                                 | Phòng Nông Nghiệp Huyện Đạ Huoai                  | pnndahuoai    | Quân trị Huyện     | Huyện Đạ Huoai    | 09/09/2023                            | Xóa               |

Nhấn nút Thêm Mới để thêm mới tài khoản

| Chi Cục BVTV                                                        | =                                                 |               |                    |                   | 🍖 CHI CỤC TRỒNG TRỌT VÀ BẢO VỆ T      | THỰC VẬT LÂM ĐỒNG  |
|---------------------------------------------------------------------|---------------------------------------------------|---------------|--------------------|-------------------|---------------------------------------|--------------------|
|                                                                     | Tài khoản Danh sách người dùng                    |               |                    |                   |                                       | ℰ Home > Tài khoản |
| Tìm kiếm Q                                                          | I≣ Danh Sách Người Dùng                           |               |                    |                   |                                       |                    |
| MENU CHÍNH                                                          |                                                   |               |                    |                   |                                       | + Thêm Mới         |
| 🖹 Dữ Liệu Đầu Vào                                                   | Show 10 v entries                                 |               |                    |                   | Search:                               |                    |
| 🖹 Dữ Liệu Đầu Vào Tuần                                              | Người Dùng                                        | Tên Tài Khoản | 1 Phân Quyên       | 1 Huyện/Thành Phố | ↓† Ngày tạo                           | 11 11              |
| 1 Upload Báo Cáo PDF                                                | CHI CỤC TRỜNG TRỌT VÀ BÁO VỆ THỰC VẬT<br>LÂM ĐỒNG | baocao        | Quán Trị Toàn Tỉnh |                   | <u>09/09/2023</u><br>Trạng thái: Hiện |                    |
| ੴ Kết Xuất Báo Cáo <                                                | Phòng Nông Nghiệp Huyện Đam Rông                  | pnndamrong    | Quản trị Huyện     | Huyện Đam Rông    | 09/09/2023<br>Trạng thái: Hiện        | Xóa                |
| 네 Kết Xuất Biểu Đồ 〈                                                | Phòng Nông Nghiệp Huyện Đức Trọng                 | pnnductrong   | Quân trị Huyện     | Huyện Đức Trọng   | <u>09/09/2023</u><br>Trạng thái: Hiện | Xón                |
| <ul> <li>C Khơi Tạo Bảo Cảo</li> <li>O Danh Sách Bảo Cáo</li> </ul> | Phòng Nông Nghiệp Thành Phố Đà Lạt                | pnntpdalat    | Quân trị Huyện     | Thành phố Đà Lạt  | 09/09/2023<br>Trạng thái: Hiện        | Xóa                |
| O Hạng Mục                                                          | Phòng Nông Nghiệp Huyện Lâm Hà                    | pnnlamha      | Quán trị Huyện     | Huyện Lâm Hà      | 09/09/2023<br>Trạng thái: Hiện        | Xóa                |
| 👹 Quán Lý Người Dùng                                                | Phòng Nông Nghiệp Huyện Di Linh                   | pnndilinh     | Quân trị Huyện     | Huyện Di Linh     | <u>09/09/2023</u><br>Trạng thái: Hiện | Хо́я               |
| Thay Đổi Mật Khẩu Đặng Yuết                                         | Phòng Nông Nghiệp Huyện Đơn Dương                 | pnndonduong   | Quân trị Huyện     | Huyện Đơn Dương   | <u>09/09/2023</u><br>Trạng thái: Hiện | Xóa                |
| 5 bang kua                                                          | Phòng Nông Nghiệp Huyện Đạ Huoai                  | pnndahuoai    | Quán trị Huyện     | Huyện Đạ Huoai    | 09/09/2023                            | Xós                |
|                                                                     |                                                   |               |                    |                   |                                       |                    |

| Chi Cục BVTV                                                    |                                                  |                                      |              |                                         |                    |
|-----------------------------------------------------------------|--------------------------------------------------|--------------------------------------|--------------|-----------------------------------------|--------------------|
| ADMINISTRATOR<br>• Online                                       | Tài khoản Danh sách người dùng                   | Chỉnh Sửa Tài Khoản                  | ×            |                                         | ∰a Home > Tàikhcán |
| Tìm kiếm Q                                                      | I≣ Danh Sách Người Dùng                          | Tài Khoản:                           |              |                                         |                    |
| MENU CHÍNH                                                      | Show 10 v entries                                | Tên Đăng Nhập:                       |              | Search:                                 | + Thêm Mới         |
| 🗈 Dữ Liệu Đầu Vào Tuần                                          | Người Dùng                                       | Mật Khẩu:                            | nh Ph        | nở 🥼 Ngày tạo                           |                    |
| 🛓 Upload Báo Cáo PDF                                            | CHI CỤC TRỜNG TRỌT VÀ BẢO VỆ THỰC VỊ<br>LÂM ĐỜNG |                                      |              | 09/09/2023<br>Trạng thái: Hiện          |                    |
| 역 Kết Xuất Báo Cáo <                                            | Phòng Nông Nghiệp Huyện Đam Rông                 | Loại Tài Khoản:                      | Rông         | g <u>09/09/2023</u><br>Trang thái: Hiệp | Xóa                |
| 📶 Kết Xuất Biểu Đồ 🛛 <                                          | Phòng Nông Nghiệp Huyện Đức Trọng                | Quan trị Xa<br>Chọn Huyện/Thành Phố: | Ƴ<br>Trọng   | 0 <u>9/09/2023</u><br>Trạng thải: Hiện  | Xón                |
| <ul> <li>Khới Tạo Bảo Cảo</li> <li>Danh Sách Bảo Cảo</li> </ul> | Phòng Nông Nghiệp Thành Phố Đà Lạt               | Thành phố Đà Lạt<br>Chọn Xã/Phường:  | Dà Lạ        | t <u>09/09/2023</u><br>Trạng thải: Hiện | Xón                |
|                                                                 | Phòng Nông Nghiệp Huyện Lâm Hà                   | Phường 7                             | ✓ Hà         | 09/09/2023<br>Trạng thái: Hiện          | Xón                |
|                                                                 | Phòng Nông Nghiệp Huyện Di Linh                  | Trạng thái:                          | h            | 09/09/2023                              | Xóa                |
| Thay Đổi Mật Khẩu                                               | Phòng Nông Nghiệp Huyên Đơn Dương                | An                                   | •<br>Duron   | 09/09/2023                              | Xóe                |
| Đăng Xuất                                                       |                                                  |                                      | Luculai Dána | Trạng thái: Hiện                        |                    |
|                                                                 | Phòng Nông Nghiệp Huyện Đạ Huoai                 |                                      | uoai         | 09/09/2023<br>Treng thái: Hiện Marcal   | Xóa                |

Nhập thông tin Tên tài khoản: Họ tên người sử dụng tài khoản

Nhập Tên đăng nhập: Tên tài khoản không dấu không khoảng cách ví dụ: nguyenvana

Nhập Mật khẩu:

Chọn loại tài khoản:

- Quản trị Xã: Tài khoản này chỉ cho phép nhìn thấy và chỉnh sửa báo cáo của Xã được phân quyền tài khoản
- Quản trị Huyện: Tài khoản này cho phép nhìn thấy và chỉnh sửa báo cáo Toàn Huyện được phân quyền
- Quản trị Toản Tỉnh: Quyền cao nhất có thể nhìn thấy tất cả báo cáo

Chọn Huyện/Thành phố:

Chọn Xã/Phường:

# Chọn Trạng Thái: Hiển thị

Nhấn nút Lưu lại để hoàn thành khởi tạo tài khoản

| Chi Cục BVTV                  |                                                  |                       |        | CHI CỤC TRỒNG TRỌT VÀ BẢO VI   |                    |
|-------------------------------|--------------------------------------------------|-----------------------|--------|--------------------------------|--------------------|
| ADMINISTRATOR<br>Online       | Tài khoản Danh sách người dùng                   | Chình Sửa Tài Khoản × |        |                                | ▲ Home > Tài khoản |
| Tim kiếm Q                    | 🔳 Danh Sách Người Dùng                           | Tài Khoản:            |        |                                |                    |
|                               |                                                  | Nguyễn Văn A          |        |                                | + Thêm Mới         |
| MENU CHINH                    | Show 10 🗸 entries                                | Tên Đăng Nhập:        |        | Search:                        |                    |
| Dừ Liệu Đầu Vào               |                                                  | nguyenvana            |        |                                |                    |
| 🖹 Dữ Liệu Đầu Vào Tuần        | Người Dùng                                       | Mật Khẩu:             | nh Phố | JT Ngày tạo                    |                    |
| 1 Upload Báo Cáo PDF          | CHI CỤC TRỒNG TRỌT VÀ BẢO VỆ THỰC VÀ<br>LÂM ĐỒNG |                       |        | 09/09/2023<br>Trạng thái: Hiện |                    |
| ද්ා Kết Xuất Báo Cáo <        | Phòng Nông Nghiệp Huyện Đam Rông                 | Loại Tài Khoản:       | Rông   | 09/09/2023                     | Xón                |
| Lat 1/20 York Bido Bis        |                                                  | Quản trị Xã 🗸 🗸       |        | trạng thai, mẹn                |                    |
| IIII ROLAUAL DIOU DO          | Phòng Nông Nghiệp Huyện Đức Trọng                | Chọn Huyện/Thành Phố: | Trọng  | 09/09/2023<br>Trạng thái: Hiện | Xóa                |
| O Khởi Tạo Báo Cáo            | Phòng Nông Nghiệp Thành Phố Đà Lạt               | Thành phố Đà Lạt 🗸    | Dà Lạt | 09/09/2023                     | Xóa                |
| O Danh Sách Báo Cáo           |                                                  | Chọn Xã/Phường:       |        | Trạng thái: Hiện               |                    |
| O Hạng Mục                    | Phòng Nông Nghiệp Huyện Lâm Hà                   | Phường 10 🗸           | Hà     | 09/09/2023<br>Trạng thái: Hiện | Xóa                |
| 矕 Quán Lý Người Dùng          | Phòng Nông Nghiệp Huyện Di Linh                  | Trạng thái:           | nh     | 09/09/2023                     | Xóa                |
| C Thay Đổi Mật Khẩu           |                                                  | Hiến thị 🗸 🗸          |        | Trạng thái: Hiện               |                    |
|                               | Phòng Nông Nghiệp Huyện Đơn Dương                |                       | Dương  | 09/09/2023<br>Trana thái: Hiệp | Xóa                |
| <ul> <li>Đăng Xuật</li> </ul> |                                                  | Lưu lại Đóng          |        |                                |                    |
|                               | Phong Nong Nghiệp Huyện Đạ Huoai                 |                       | uoai   | 09/09/2023                     | Xóa                |

#### 6.2. Xóa Tài Khoản

Nhấn nút Xóa tương ứng với tài khoản để xóa tài khoản vừa tạo

| Chi Cục BVTV                              |                                                   |               |                    |                   | 🏚 CHI CỤC TRỜNG TRỌT VÀ BẢO VỆ | THỰC VẬT LÂM ĐỒNG |
|-------------------------------------------|---------------------------------------------------|---------------|--------------------|-------------------|--------------------------------|-------------------|
|                                           | Tài khoản Danh sách người dùng                    |               |                    |                   |                                | Home > Tài khoản  |
| Tim kiếm Q                                | III Danh Sách Người Dùng                          |               |                    |                   |                                |                   |
| MENU CHÍNH                                |                                                   |               |                    |                   |                                | + Thêm Mới        |
| 🖹 Dữ Liệu Đầu Vào                         | Show 10 v entries                                 |               |                    |                   | Search:                        |                   |
| 🖹 Dữ Liệu Đầu Vào Tuần                    | Người Dùng                                        | Tên Tài Khoản | 1 Phân Quyển       | 1 Huyện/Thành Phố | ↓† Ngày tạo                    | 11 11             |
| 1 Upload Báo Cáo PDF                      | CHI CỤC TRỒNG TRỌT VÀ BÁO VỆ THỰC VẬT<br>LÂM ĐỒNG | baocao        | Quân Trị Toàn Tình |                   | 09/09/2023<br>Trạng thái: Hiện |                   |
| ද්ථ Kết Xuất Báo Cáo <                    | Phòng Nông Nghiệp Huyện Đam Rông                  | pnndamrong    | Quán trị Huyện     | Huyện Đam Rông    | 09/09/2023<br>Trạng thái: Hiện | Xón               |
| Leel Kết Xuất Biểu Đồ <                   | Phòng Nông Nghiệp Huyện Đức Trọng                 | pnnductrong   | Quán trị Huyện     | Huyện Đức Trọng   | 09/09/2023<br>Trạng thái: Hiện | Xóa               |
| O Rhơi lặo Bao Cao<br>O Danh Sách Báo Cáo | Phòng Nông Nghiệp Thành Phố Đà Lạt                | pnntpdalat    | Quán trị Huyện     | Thành phố Đà Lạt  | 09/09/2023<br>Trạng thái: Hiện | Xón               |
| O Hạng Mục                                | Phòng Nông Nghiệp Huyện Lâm Hà                    | pnnlamha      | Quản trị Huyện     | Huyện Lâm Hà      | 09/09/2023<br>Trạng thái: Hiện | Xóa               |
| 😤 Quản Lý Người Dùng                      | Phòng Nông Nghiệp Huyện Di Linh                   | pnndilinh     | Quán trị Huyện     | Huyện Di Linh     | 09/09/2023<br>Trạng thái: Hiện | Xóa               |
| ♂ Thay Đôi Mật Khấu                       | Phòng Nông Nghiệp Huyện Đơn Dương                 | pnndonduong   | Quân trị Huyện     | Huyện Đơn Dương   | 09/09/2023<br>Trans thái: Hiân | Xóa               |

## 7. Đổi Mật khẩu

Vào Menu → Chọn chức năng Thay đổi mật khẩu

| Chi Cục BVTV                                                        | =                                                 |                 |                    | <b>9</b>          | CHI CỤC TRỜNG TRỌT VÀ BẢO VỆ T        | HỰC VẬT LÂM ĐỒNG         |
|---------------------------------------------------------------------|---------------------------------------------------|-----------------|--------------------|-------------------|---------------------------------------|--------------------------|
| ADMINISTRATOR<br>• Online                                           | Tài khoản Danh sách người dùng                    |                 |                    |                   |                                       | B Home > Tài khoản     ■ |
| Tīm kiếm Q                                                          | I Danh Sách Người Dùng                            |                 |                    |                   |                                       |                          |
| MENU CHÍNH                                                          |                                                   |                 |                    |                   |                                       | + Thêm Mới               |
| 🖹 Dữ Liệu Đầu Vào                                                   | Show 10 🗸 entries                                 |                 |                    |                   | Search:                               |                          |
| 🖹 Dữ Liệu Đầu Vào Tuần                                              | Người Dùng 🌐                                      | Tên Tài Khoản 🗍 | Phân Quyên         | 1 Huyện/Thành Phố | ↓î Ngày tạo                           | tt tt                    |
| 🛓 Upload Báo Cáo PDF                                                | CHI CỤC TRỒNG TRỌT VÀ BÁO VỆ THỰC VẬT<br>LÂM ĐỒNG | baocao          | Quán Trị Toàn Tình |                   | <u>09/09/2023</u><br>Trạng thái: Hiện |                          |
| ද්උ Kết Xuất Báo Cáo <                                              | Phòng Nông Nghiệp Huyện Đam Rông                  | pnndamrong      | Quân trị Huyện     | Huyện Đam Rông    | <u>09/09/2023</u><br>Trạng thái: Hiện | Xóa                      |
| Laal Kết Xuất Biểu Đồ <                                             | Phòng Nông Nghiệp Huyện Đức Trọng                 | pnnductrong     | Quán trị Huyện     | Huyện Đức Trọng   | 09/09/2023<br>Trạng thái: Hiện        | Xóa                      |
| <ul> <li>C Khới Tạo Báo Cáo</li> <li>O Danh Sách Báo Cáo</li> </ul> | Phòng Nông Nghiệp Thành Phố Đà Lạt                | pnntpdalat      | Quân trị Huyện     | Thành phố Đà Lạt  | <u>09/09/2023</u><br>Trạng thái: Hiện | Xón                      |
| O Hạng Mục                                                          | Phòng Nông Nghiệp Huyện Lâm Hà                    | pnnlamha        | Quân trị Huyện     | Huyện Lâm Hà      | 09/09/2023<br>Trạng thái: Hiện        | Xóa                      |
| 🖉 Quán Lý Người Dùng                                                | Phòng Nông Nghiệp Huyện Di Linh                   | pnndilinh       | Quán trị Huyện     | Huyện Di Linh     | <u>09/09/2023</u><br>Trạng thái: Hiện | Xóa                      |
| <ul> <li>Thay Đổi Mật Khẩu</li> <li>Đăng Xuất</li> </ul>            | Phòng Nông Nghiệp Huyện Đơn Dương                 | pnndonduong     | Quán trị Huyện     | Huyện Đơn Dương   | 09/09/2023<br>Trạng thái: Hiện        | Xós                      |

Nhập mật khẩu cũ và nhập mật khẩu mới cần thay đổi

| Chi Cục BVTV                   |                                   | CHI CỤC TRỜNG TRỌT VÀ BẢO VỆ THỰC VẬT LÂM ĐỜNG |
|--------------------------------|-----------------------------------|------------------------------------------------|
| ADMINISTRATOR<br>• Online      | Thay Đối Mật Khấu                 |                                                |
| Tim kiếm Q                     | Nhập mật khẩu cũ                  |                                                |
| MENU CHÍNH                     | Mât Khẩu Mới<br>Nhập mật khẩu mới |                                                |
| Dữ Liệu Đầu Vào                | 🖪 Thay Đối                        |                                                |
| Upload Báo Cáo PDF             |                                   |                                                |
| ් Kết Xuất Báo Cáo <           |                                   |                                                |
| <u>Laal</u> Kết Xuất Biểu Đồ ≺ |                                   |                                                |

Nhấn nút Thay đổi để cập nhật mật khẩu

# Xem Báo cáo Thống kê 8.1. Tổng Hợp Và Xem Báo Cáo

Vào Menu $\rightarrow$  Chọn chức năng Kết Xuất Báo Cáo $\rightarrow$  Chọn Báo cáo Toàn Tỉnh

| Chi Cục BVTV              | E                                                                                                    | 🤵 CHI CỤC TRỒNG TRỌT VÀ BẢO VỆ THỰC VẬT LÂM ĐỒNG |
|---------------------------|----------------------------------------------------------------------------------------------------|--------------------------------------------------|
|                           | <b>Dữ Liệu Đầu Vào</b> Danh sách Huyện/Thành Phố                                                                                                    | B Home > Dir Liju Dilu Vio                       |
| Tīm kiếm Q                | I≣ Danh Sách Huyện/Thành Phố                                                                                                    | 🛍 Biểu Đồ                                        |
| MENU CHÍNH                | Show 50 V entries Search:                                                                                                    | 30.000                                           |
| 🖹 Dữ Liệu Đầu Vào         | - In the second second | 22,500                                           |
| 🖹 Dữ Liệu Đầu Vào Tuần    | Huyện Cát Tiên <b>O</b>                                                                                                    |                                                  |
| 1 Upload Báo Cáo PDF      | Huyện Đạ Huoai 🖸                                                                                                    | 15,000                                           |
| ピ⊔ Kết Xuất Báo Cáo ∽     | Huyện Đạ Têh 🔕                                                                                                    | 7,500                                            |
| O Báo Cáo Theo Tuần       | Huyện Đam Rông O                                                                                                    |                                                  |
| C Báo Cáo Toàn Tỉnh       | Huyện Di Linh 🔕                                                                                                    | 2012 2013                                        |
| O Báo Cáo Huyện/Thành phố | Huyện Đơn Dương 🔕                                                                                                    |                                                  |
| O Báo Cáo Xã/Phường       | Huyện Đức Trọng 🛛                                                                                                    |                                                  |
| 🔟 Kết Xuất Biểu Đồ 🛛 <    | Huyện Lạc Dương 🔕                                                                                                    | 1,410                                            |
| O Khởi Tạo Báo Cáo        | Huyện Lâm Hà 🕥                                                                                                    |                                                  |
| O Danh Sách Báo Cáo       | Thành phố Bảo Lộc 💿                                                                                                    | SỐ BẢO CÁO ĐÃ NHẬP                               |
| O Hạng Mục                | Thành phố Đà Lạt 🖸                                                                                                    | 410                                              |

#### Chọn Tên báo cáo

Chọn Năm báo cáo

Nhấn **Cập Nhật Báo Cáo** để tổng hợp lại báo cáo Toàn Tỉnh

| Chi Cục BVTV           |                                                    |                |   | CHI CỤC TRỒNG TRỌT VÀ BẢO VỆ THỰC | VẬT LÂM ĐỒNG      |
|------------------------|----------------------------------------------------|----------------|---|-----------------------------------|-------------------|
|                        | Báo Cáo Toàn Tỉnh Danh sách                        |                |   | ₿ Home >                          | Báo Cáo Toàn Tỉnh |
| Tìm kiếm Q             | 🗮 Dữ Liệu Toàn Tỉnh                                |                |   |                                   |                   |
|                        | Tên báo cáo                                        | Loại báo cáo   |   | Năm báo cáo                       |                   |
| MENU CHÍNH             | Bảo cáo sản xuất thực hiện vụ Đồng Xuân 🗸 🗸        | Tháng          | ~ | 2023                              | ~                 |
| 🖹 Dữ Liệu Đầu Vào      |                                                    |                |   |                                   |                   |
| 🖹 Dữ Liệu Đầu Vào Tuần | Q Xuat Bao Cao Cap Nhật Bao Cao 🍝 Ket Xuat Excel 😝 | in Bao Cao PDF |   |                                   |                   |
| 1 Upload Báo Cáo PDF   |                                                    |                |   |                                   |                   |
| ද්ව Kết Xuất Báo Cáo < |                                                    |                |   |                                   |                   |
| 🔟 Kết Xuất Biểu Đồ 🛛 < |                                                    |                |   |                                   |                   |
| O Khởi Tạo Báo Cáo     |                                                    |                |   |                                   |                   |
| O Danh Sách Báo Cáo    |                                                    |                |   |                                   |                   |
| 0.1111                 |                                                    |                |   |                                   |                   |

# Nhấn Xuất Báo Cáo để xem báo cáo

| Tim kiếm Q             |                        |                                                  |             |              |           |         |       |        |                 |       |       |                  |                  |                   |                 |                   |          |  |
|------------------------|------------------------|--------------------------------------------------|-------------|--------------|-----------|---------|-------|--------|-----------------|-------|-------|------------------|------------------|-------------------|-----------------|-------------------|----------|--|
|                        | Tên báo cáo            |                                                  |             |              | Loại      | báo cáo |       |        |                 |       |       | Năm bảo cảo      |                  |                   |                 |                   |          |  |
| MENU CHÍNH             | Báo cáo sán xuất thự   | c hiện vụ Đông Xuân                              |             | ``           | ' Tháng 🗸 |         |       |        |                 |       |       | 2023 🗸           |                  |                   |                 |                   |          |  |
| 🖹 Dữ Liệu Đầu Vào      | 0 X: (1 D = 01=        |                                                  | 1.000       | Arrest       | 0 - 04-   | 04- 005 |       |        |                 |       |       |                  |                  |                   |                 |                   |          |  |
| 🖞 Dữ Liệu Đầu Vào Tuần | Q Xuat Bao Cao         | Cập Nhật Bao Cao                                 | A Ket AL    |              | e in Bao  | Cao PDP |       |        |                 |       |       |                  |                  |                   |                 |                   |          |  |
|                        |                        |                                                  |             |              |           |         |       |        |                 |       |       |                  |                  |                   |                 |                   |          |  |
| Upload Báo Cáo PDF     |                        | Báo cáo sản xuất thực hiện vụ Đông Xuân Năm 2023 |             |              |           |         |       |        |                 |       |       |                  |                  |                   |                 |                   |          |  |
| g Kết Xuất Báo Cáo <   |                        | DVT: ha                                          |             |              |           |         |       |        |                 |       |       |                  |                  |                   |                 |                   |          |  |
| ▲ Kết Xuất Biểu Đồ <   |                        |                                                  |             |              | Thành     | Thành   | Huyên | Huyên  |                 | Huyên | Huvên |                  |                  |                   |                 |                   | UTH so   |  |
| _                      | Hạng Mục               | Đơn Vị Tính                                      | Kê<br>Hoach | Thực<br>Hiên | phố Đà    | phố Bảo | Đam   | Lạc    | Huyện<br>Lâm Hà | Đơn   | Đức   | Huyện Di<br>Linh | Huyện<br>Bảo Lâm | Huyện<br>Đa Huoai | Huyện<br>Đa Tẻh | Huyện<br>Cát Tiên | νởι ΚΗ   |  |
| Khởi Tạo Báo Cáo       |                        |                                                  |             |              | Lạt       | Lộc     | Röng  | Durong |                 | Duong | Trọng |                  |                  |                   |                 |                   | (%)      |  |
| Danh Sách Báo Cáo      | [1]                    | [2]                                              | [3]         | [4]          | [5]       | [6]     | [7]   | [8]    | [9]             | [10]  | [11]  | [12]             | [13]             | [14]              | [15]            | [16]              | [17]     |  |
|                        | A/ TRÔNG TRỌT          |                                                  |             |              |           |         |       |        |                 |       |       |                  |                  |                   |                 |                   | <u> </u> |  |
| Hạng Mục               | I. CÂY HÀNG NĂM        |                                                  | 616         | 896          | 40        | 224     |       |        | 312             |       |       |                  | 320              |                   |                 |                   | 145.45   |  |
| Quán Lý Người Dùng     | 1. Lúa 2 3             | На                                               | 154         | 224          | 10        | 56      |       |        | 78              |       |       |                  | 80               |                   |                 |                   | 145.45   |  |
|                        | Diện tích thu hoạch    | На                                               | 154         | 224          | 10        | 56      |       |        | 78              |       |       |                  | 80               |                   |                 |                   | 145.45   |  |
| Thay Đối Mật Khấu      | Năng suất              | Tạ/ha                                            | 10          | 10           | 10        | 10      | 0     | 0      | 10              | 0     | 0     | 0                | 10               | 0                 | 0               | 0                 | 100      |  |
| ) Đăng Xuất            | Sán lượng              | Tấn                                              | 154         | 224          | 10        | 56      |       |        | 78              |       |       |                  | 80               |                   |                 |                   | 145.45   |  |
|                        | 2. Ngô                 | ha                                               | 154         | 224          | 10        | 56      |       |        | 78              |       |       |                  | 80               |                   |                 |                   | 145.45   |  |
|                        | Diện tích thu hoạch    | Ha                                               | 154         | 224          | 10        | 56      |       |        | 78              |       |       |                  | 80               |                   |                 |                   | 145.45   |  |
|                        | Năng suất              | Tạ/ha                                            | 10          | 10           | 10        | 10      | 0     | 0      | 10              | 0     | 0     | 0                | 10               | 0                 | 0               | 0                 | 100      |  |
|                        | Sản lượng              | Tấn                                              | 154         | 224          | 10        | 56      |       |        | 78              |       |       |                  | 80               |                   |                 |                   | 145.45   |  |
|                        | DT nhiễm bệnh vàng lùr | n Ha                                             |             | 224          | 10        | 56      |       |        | 78              |       |       |                  | 80               |                   |                 |                   | 0        |  |
|                        | DT bị hạn              | ha                                               |             | 224          | 10        | 56      |       |        | 78              |       |       |                  | 80 A.            | tivate            | Windo           | WS                | 0        |  |
|                        |                        |                                                  |             |              |           |         |       |        |                 |       |       | 1                | - Go             | to Cottin         | as to act       | uato Mir          | dour     |  |

### 8.2. Xuất Báo Cáo Ra Excel

Nhấn **Kết Xuất Excel** để tải xuống báo cáo theo dạng file excel

| Chi Cục BVTV                  | =                                    |              |          |          |                 |                  |              |         |         |              |              | 0        | СНІ СЏС ТІ | RÒNG TRỌT | VÀ BÁO V | Ê THỰC VẬ | T LÂM ĐỒNG       |  |  |  |  |  |
|-------------------------------|--------------------------------------|--------------|----------|----------|-----------------|------------------|--------------|---------|---------|--------------|--------------|----------|------------|-----------|----------|-----------|------------------|--|--|--|--|--|
|                               | Báo Cáo Toàn Tỉnh                    | Danh sách    |          |          |                 |                  |              |         |         |              |              |          |            |           | Ð        | Home > Bá | o Cáo Toàn Tỉnh  |  |  |  |  |  |
| Tim kiếm Q                    | I≣ Dữ Liệu Toàn Tỉnh                 |              |          |          |                 |                  |              |         |         |              |              |          |            |           |          |           |                  |  |  |  |  |  |
|                               | Tên bảo cáo Loại báo cáo Năm báo cáo |              |          |          |                 |                  |              |         |         |              |              |          |            |           |          | 0         |                  |  |  |  |  |  |
| MENU CHÍNH                    | Báo cáo sán xuất thực hiện           | vụ Đông Xuân |          | ✓ Tháng  |                 |                  |              |         | ✓ 2023  |              |              |          |            |           |          | ~         |                  |  |  |  |  |  |
| 🖹 Dữ Liệu Đầu Vào             |                                      |              |          |          |                 |                  |              |         |         |              |              |          |            |           |          |           |                  |  |  |  |  |  |
| 🖹 Dữ Liệu Đầu Vào Tuần        | Q Xuar Bao Cao                       | Nhật Đào Cao | Z Ket AL | at Excei | e in bao        | Cao PDP          |              |         |         |              |              |          |            |           |          |           |                  |  |  |  |  |  |
| 🛓 Upload Báo Cáo PDF          | Cáo PDF                              |              |          |          |                 |                  |              |         |         |              |              |          |            |           |          |           |                  |  |  |  |  |  |
| දී ා Kết Xuất Báo Cáo <       |                                      |              |          |          |                 | 40 640 54        | in xuat t    | lực mẹn | vų Dong | Audit Na     | 111 2020     |          |            |           |          |           | ĐVT: ha          |  |  |  |  |  |
| Laal Kết Xuất Biếu Đồ 🛛 <     | Hang Muc                             | Đơn Vị Tính  | Kế       | Thực     | Thành<br>phố Đà | Thành<br>phố Bảo | Huyện<br>Đam | Huyện   | Huyện   | Huyện<br>Đơn | Huyện<br>Đức | Huyện Di | Huyện      | Huyện     | Huyện    | Huyện     | UTH so<br>với KH |  |  |  |  |  |
| Ô Khởi Tạo Báo Cáo            |                                      |              | Hoạch    | Hiện     | Lạt             | Lộc              | Rông         | Durong  | Lâm Hà  | Durong       | Trọng        | Linh     | Bảo Lâm    | Đạ Huoai  | Đạ Téh   | Cát Tiên  | (%)              |  |  |  |  |  |
| O Danh Sách Báo Cáo           | [1]                                  | [2]          | [3]      | [4]      | [5]             | [6]              | [7]          | [8]     | [9]     | [10]         | [11]         | [12]     | [13]       | [14]      | [15]     | [16]      | [17]             |  |  |  |  |  |
|                               | A/ TRÔNG TRỌT                        |              |          |          |                 |                  |              |         |         |              |              |          |            |           |          |           |                  |  |  |  |  |  |
| O Hạng Mục                    | I. CÂY HÀNG NĂM                      |              | 616      | 896      | 40              | 224              |              |         | 312     |              |              |          | 320        |           |          |           | 145.45           |  |  |  |  |  |
| 👹 Quán Lý Người Dùng          | 1. Lúa 2 3                           | Ha           | 154      | 224      | 10              | 56               |              |         | 78      |              |              |          | 80         |           |          |           | 145.45           |  |  |  |  |  |
|                               | Diện tích thu hoạch                  | Ha           | 154      | 224      | 10              | 56               |              |         | 78      |              |              |          | 80         |           |          |           | 145.45           |  |  |  |  |  |
| Thay Đổi Mật Khẩu             | Năng suất                            | Tạ/ha        | 10       | 10       | 10              | 10               | 0            | 0       | 10      | 0            | 0            | 0        | 10         | 0         | 0        | 0         | 100              |  |  |  |  |  |
| <ul> <li>Đăng Xuất</li> </ul> | Sản lượng                            | Tấn          | 154      | 224      | 10              | 56               |              |         | 78      |              |              |          | 80         |           |          |           | 145.45           |  |  |  |  |  |

## 8.3. In Báo Cáo Và In Ra PDF

# Nhấn In Báo Cáo PDF để tải xuống báo cáo theo dạng PDF hoặc in báo cáo

| Chi Cục BVTV                  | =                                                |                                                                     |       |      |               |       |       |       |        |       |       | 0        | СНІ СЏС ТІ | RÒNG TRỌT | VÀ BÁO V | Ê THỰC VẬ | IT LÂM ĐỒNG     |
|-------------------------------|--------------------------------------------------|---------------------------------------------------------------------|-------|------|---------------|-------|-------|-------|--------|-------|-------|----------|------------|-----------|----------|-----------|-----------------|
|                               | Báo Cáo Toàn Tỉnh                                | Danh sách                                                           |       |      |               |       |       |       |        |       |       |          |            |           | Ð        | Home > Bá | o Cáo Toàn Tỉnh |
| Tim kiếm Q                    | 🔳 Dữ Liệu Toàn Tỉnh                              | i≣ Dữ Liệu Toàn Tình                                                |       |      |               |       |       |       |        |       |       |          |            |           |          |           |                 |
|                               | Tên bảo cáo Loại báo cáo Năm báo cáo             |                                                                     |       |      |               |       |       |       |        |       |       |          |            |           |          |           |                 |
| MENU CHÍNH                    | Báo cáo sán xuất thực hiện                       | vụ Đông Xuân                                                        |       | `    | / Th          | áng   |       |       |        |       | ~     | 2023     |            |           |          |           | ~               |
| 🖹 Dữ Liệu Đầu Vào             |                                                  |                                                                     |       |      |               |       |       |       |        |       |       |          |            |           |          |           |                 |
| 🖹 Dữ Liệu Đầu Vào Tuần        | Q Xuất Bảo Cảo 😂 Cập                             | Q Xuất Bảo Cảo 🕈 Cập Nhật Bảo Cảo 🔺 Kết Xuất Excel 🔒 In Bảo Cảo PDF |       |      |               |       |       |       |        |       |       |          |            |           |          |           |                 |
| Upload Báo Cáo PDF            | Báo cáo sản xuất thực biện vụ Đông Xuận Năm 2023 |                                                                     |       |      |               |       |       |       |        |       |       |          |            |           |          |           |                 |
| 伦 Kết Xuất Báo Cáo 〈          |                                                  |                                                                     |       |      | _             |       |       |       |        |       | 2020  |          |            |           |          |           | ĐVT: ha         |
| 🔟 Kết Xuất Biểu Đồ 🛛 <        |                                                  |                                                                     | Kế    | Thực | Thành         | Thành | Huyện | Huyện | Huyên  | Huyện | Huyện | Huyên Di | Huyên      | Huyên     | Huyên    | Huyên     | UTH so          |
| O Khởi Tạo Báo Cáo            | Hạng Mục                                         | Đơn vị tinh                                                         | Hoạch | Hiện | pho Đa<br>Lạt | Lộc   | Rông  | Dương | Lâm Hà | Dương | Trọng | Linh     | Bảo Lâm    | Đạ Huoai  | Đạ Tềh   | Cát Tiên  | (%)             |
| O Danh Sách Báo Cáo           | [1]                                              | [2]                                                                 | [3]   | [4]  | [5]           | [6]   | [7]   | [8]   | [9]    | [10]  | [11]  | [12]     | [13]       | [14]      | [15]     | [16]      | [17]            |
|                               | A/ TRÔNG TRỌT                                    |                                                                     |       |      |               |       |       |       |        |       |       |          |            |           |          |           |                 |
| O Hạng Mục                    | I. CÂY HÀNG NĂM                                  |                                                                     | 616   | 896  | 40            | 224   |       |       | 312    |       |       |          | 320        |           |          |           | 145.45          |
| 🐮 Quán Lý Người Dùng          | 1. Lúa 2 3                                       | Ha                                                                  | 154   | 224  | 10            | 56    |       |       | 78     |       |       |          | 80         |           |          |           | 145.45          |
|                               | Diện tích thu hoạch                              | Ha                                                                  | 154   | 224  | 10            | 56    |       |       | 78     |       |       |          | 80         |           |          |           | 145.45          |
| Thay Đối Mật Khẩu             | Năng suất                                        | Tạ/ha                                                               | 10    | 10   | 10            | 10    | 0     | 0     | 10     | 0     | 0     | 0        | 10         | 0         | 0        | 0         | 100             |
| <ul> <li>Đăng Xuất</li> </ul> | Sản lượng                                        | Tấn                                                                 | 154   | 224  | 10            | 56    |       |       | 78     |       |       |          | 80         |           |          |           | 145.45          |

#### (i) about:blank

|                |     | सिक सेक साले सेक प्रदेश है। प्रत्य प्रदेश प्रति के 2023 <i>80</i> /27. Au |                   |             |              |                       |       |                      |                        |                    |                       |                       | 3825                |                     |                       |                    |                      | DVT: ht             | Print                 | 2 pages      |
|----------------|-----|---------------------------------------------------------------------------|-------------------|-------------|--------------|-----------------------|-------|----------------------|------------------------|--------------------|-----------------------|-----------------------|---------------------|---------------------|-----------------------|--------------------|----------------------|---------------------|-----------------------|--------------|
|                |     | Hạng Mực                                                                  | Bon<br>Vi<br>Tinh | Kắ<br>Hoạch | Thực<br>Hiện | Thành<br>phố<br>Đà Lự | 100   | Huyện<br>Dam<br>Rông | Huyle<br>Lijc<br>Duong | Huyện<br>Lâm<br>Hà | Huyện<br>Đơn<br>Dương | Hupin<br>Bic<br>Trong | Huyte<br>Di<br>Lish | Huyện<br>Bảo<br>Lâm | Huylin<br>Da<br>Huoai | Huyên<br>Da<br>Têk | Huyện<br>Cát<br>Tiên | UTH<br>BO VÔI<br>KH |                       |              |
|                |     | 11                                                                        | M                 | 14          | м            | M                     | N     | 191                  | AL.                    | M                  | [14]                  | [11]                  | [12]                | [74]                | 114                   | [15]               | [14]                 | 1171                |                       |              |
|                | â   | /TRÔNG<br>Rột                                                             |                   |             |              |                       |       |                      |                        |                    |                       |                       |                     |                     |                       |                    |                      |                     | Destination 📄 Save as | PDF 🔻        |
|                | L   | CAY HÀNG<br>ÂM                                                            |                   | 616         | 896          | 40                    | 224   |                      |                        | 312                |                       |                       |                     | 320                 |                       |                    |                      | 145-45              |                       |              |
|                | 1   | Lis 23                                                                    | На                | 154         | 224          | 10                    | 56    |                      |                        | 78                 |                       |                       |                     | -                   |                       |                    |                      | 145.45              |                       |              |
|                | 2   | iện tích thư<br>oạch                                                      | На                | 154         | 224          | 10                    | 56    |                      |                        | 78                 |                       |                       |                     | 80                  |                       |                    |                      | 145.45              |                       | ur .         |
|                |     | Ning                                                                      | Taha              | 10          | 10           | 10                    | 18    |                      | 0                      | 10                 | 0                     | 0                     | 0                   | 10                  | 0                     | 0                  |                      | 100                 | Pages All             | - E          |
|                |     | 3 án                                                                      | Tân               | 154         | 224          | 10                    | 56    |                      |                        | 78                 |                       |                       |                     | 80                  |                       |                    |                      | 145.45              |                       |              |
|                | 2   | Ngô                                                                       | ha                | 154         | 224          | 10                    | 56    |                      |                        | 78                 |                       |                       |                     | 80                  |                       |                    |                      | 145.45              |                       | u 1          |
|                | 2   | iện tích thư<br>oạch                                                      | на                | 154         | 224          | 10                    | 56    |                      |                        | 78                 |                       |                       |                     | -                   |                       |                    |                      | 145-45              |                       |              |
|                |     | Ning                                                                      | Taha              | 10          | 10           | 10                    | 10    | ٥                    | 0                      | 10                 | 0                     | 0                     | 0                   | 10                  | 0                     | 0                  | ٥                    | 100                 |                       | 1            |
| Н              |     | 3.in                                                                      | Tân               | 154         | 224          | 10                    | 56    |                      |                        | 78                 |                       |                       |                     | 80                  |                       |                    |                      | 145.45              | More settings         | ~ F          |
| A              | 2   | T shiles                                                                  | На                |             | 224          | 10                    | 56    |                      |                        | 78                 | -                     |                       |                     |                     |                       |                    |                      | 0                   | more settings         |              |
| 1 <sub>T</sub> | 0   | Things                                                                    | ha                | -           | 224          | 10                    | 56    |                      |                        | 78                 |                       |                       |                     | 80                  |                       |                    |                      | 0                   |                       |              |
|                | D N | T không thư<br>sạich                                                      | ha                |             | 224          | 10                    | 56    |                      |                        | 78                 |                       |                       |                     | -                   |                       |                    |                      | 0                   |                       |              |
|                |     |                                                                           |                   |             |              |                       |       |                      |                        |                    |                       |                       |                     |                     |                       |                    |                      |                     |                       |              |
| 1.             |     |                                                                           |                   |             |              |                       |       |                      |                        |                    |                       |                       |                     |                     |                       |                    |                      |                     | <b>1 1 1</b>          |              |
| N              |     |                                                                           |                   |             |              |                       |       |                      |                        |                    |                       |                       |                     |                     |                       |                    |                      |                     | Paper size Letter     | •            |
|                |     |                                                                           | Bon               | **          | Dest         | Thành                 | Thick | Huyện                | Huyle                  | Huyên              | Hayle                 | Huptin                | Hayle               | Huyên               | Huplin                | Huyle              | Huyên                | UTH                 |                       |              |
| 1.             |     | Hạng Mục                                                                  | Tinh              | Hopth       | -            | phó<br>Bà Lạt         | Lác   | Barn<br>Röng         | Lac                    | Hà                 | During                | Búc<br>Trọng          | Linh                | Bio<br>Lim          | Da<br>Hugai           | Da<br>Tén          | Cát<br>Tiên          | KH<br>(N)           |                       |              |
| H              | 6   | Rau đậu<br>Ic kai (DT)                                                    | ha                | 208         | 448          | 20                    | 112   |                      |                        | 156                |                       |                       |                     | 180                 |                       |                    |                      | 145.45              |                       |              |
| D              |     | iện tích thư                                                              | На                | 208         | 448          | 20                    | 112   | -                    |                        | 156                |                       |                       |                     | 180                 |                       |                    |                      | 145.45              | Pages per sheet 1     | -            |
| h              | l F | Ning                                                                      | Taba              | 10          | 10           | 10                    | 10    |                      | 0                      | 10                 |                       |                       | 0                   | 10                  | 0                     | 0                  |                      | 100                 |                       |              |
|                | -   | 340                                                                       | The               |             | 449          |                       | ***   | -                    | -                      | 156                | -                     | -                     | -                   | 180                 | -                     |                    | -                    | 345.45              |                       |              |
| 11             | 6   | 1.Clibbo                                                                  |                   |             |              |                       |       | -                    | -                      |                    | -                     | -                     | -                   |                     | -                     |                    | -                    |                     |                       |              |
| 11             | 6   | liện tích thự                                                             | na                | 154         | 224          | 10                    | 24    | -                    | -                      | - 14               | -                     | -                     | <u> </u>            |                     |                       |                    | -                    | 145.45              | Margins Default       | <b>–</b> (   |
|                | Ā   | opch                                                                      | На                | 154         | 224          | 10                    | 56    | _                    |                        | 78                 |                       |                       |                     | *                   |                       |                    |                      | 145.45              |                       |              |
|                | L   | aude                                                                      | Taha              | 10          | 10           | 10                    | 10    | ۰                    | 0                      | 10                 | 0                     | 0                     | 0                   | 10                  | 0                     | 0                  | ٩                    | 100                 |                       |              |
| 11             | ΙL  | 3.in<br>Iurping                                                           | Tân               | 154         | 224          | 10                    | 56    |                      |                        | 78                 |                       |                       |                     | -                   |                       |                    |                      | 16.45               |                       |              |
|                | 6.  | 2. Cli thilo<br>Sés Schi                                                  | ha                | 154         | 224          | 10                    | 56    |                      |                        | 78                 |                       |                       |                     | 80                  |                       |                    |                      | 145.45              | Scale Default         | •            |
| H              |     | liện tích thư<br>oạch                                                     | На                | 154         | 224          | 10                    | 56    |                      |                        | 78                 |                       |                       |                     | 80                  |                       |                    |                      | 145.45              |                       | -            |
| 2.             |     | Ning                                                                      | Taha              | 18          | 10           | 10                    | 10    |                      | 0                      | 10                 | 0                     | 0                     | 0                   | 10                  | 0                     | 0                  |                      | 100                 |                       |              |
| H              |     | 340                                                                       | Tân               | 154         | 224          | 10                    | 54    | -                    |                        | 78                 | -                     | -                     | -                   | 80                  |                       |                    | -                    | 145.45              | _                     | -            |
| D              |     | and all                                                                   |                   | _           | -            |                       |       |                      | -                      |                    |                       |                       |                     |                     |                       |                    |                      |                     | Options Headers       | and footers  |
| h              |     |                                                                           |                   |             |              |                       |       |                      |                        |                    |                       |                       |                     |                     |                       |                    |                      |                     |                       |              |
|                |     |                                                                           |                   |             |              |                       |       |                      |                        |                    |                       |                       |                     |                     |                       |                    |                      |                     | _                     |              |
| 11             |     |                                                                           |                   |             |              |                       |       |                      |                        |                    |                       |                       |                     |                     |                       |                    |                      |                     |                       | und graphics |
| 11             |     |                                                                           |                   |             |              |                       |       |                      |                        |                    |                       |                       |                     |                     |                       |                    |                      |                     |                       | _ (          |
|                | _   | _                                                                         | -                 | _           | -            |                       | -     |                      | _                      |                    | _                     | _                     |                     | _                   |                       | -                  | -                    |                     |                       |              |
|                |     |                                                                           |                   |             |              |                       |       |                      |                        |                    |                       |                       |                     |                     |                       |                    |                      |                     | s                     | ave Cancel   |